M211435EN-K

# **User Guide**

## Vaisala DRYCAP<sup>®</sup> Dew Point Transmitter DMT143

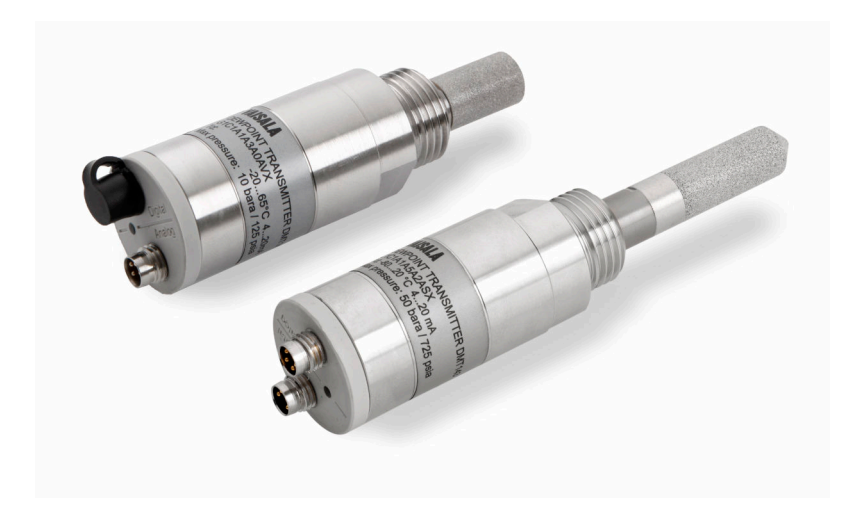

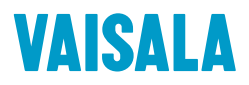

#### PUBLISHED BY

Vaisala Oyj Vanha Nurmijärventie 21, FI-01670 Vantaa, Finland P.O. Box 26, FI-00421 Helsinki, Finland +358 9 8949 1 www.vaisala.com docs.vaisala.com

© Vaisala 2023

No part of this document may be reproduced, published or publicly displayed in any form or by any means, electronic or mechanical (including photocopying), nor may its contents be modified, translated, adapted, sold or disclosed to a third party without prior written permission of the copyright holder. Translated documents and translated portions of multilingual documents are based on the original English versions. In ambiguous cases, the English versions are applicable, not the translations.

The contents of this document are subject to change without prior notice.

Local rules and regulations may vary and they shall take precedence over the information contained in this document. Vaisala makes no representations on this document's compliance with the local rules and regulations applicable at any given time, and hereby disclaims any and all responsibilities related thereto.

This document does not create any legally binding obligations for Vaisala towards customers or end users. All legally binding obligations and agreements are included exclusively in the applicable supply contract or the General Conditions of Sale and General Conditions of Service of Vaisala.

This product contains software developed by Vaisala or third parties. Use of the software is governed by license terms and conditions included in the applicable supply contract or, in the absence of separate license terms and conditions, by the General License Conditions of Vaisala Group.

### Table of contents

| 1.    | About this document                                       | 9  |
|-------|-----------------------------------------------------------|----|
| 1.1   | Version information                                       | 9  |
| 1.2   | Related manuals                                           | 10 |
| 1.3   | Documentation conventions                                 | 10 |
| 1.4   | Trademarks                                                | 11 |
| 2.    | Product overview                                          | 12 |
| 2.1   | Introduction to DMT143                                    | 12 |
| 2.2   | Basic features and options                                | 13 |
| 2.2.1 | Connectivity to Vaisala Insight software                  | 14 |
| 2.2.2 | Connectivity to Indigo80 handheld indicator               | 14 |
| 2.3   | DMT143 and DMT143L transmitter parts                      | 15 |
| 2.3.1 | DMT143 with G1/2" ISO228/1 thread                         |    |
| 2.3.2 | DMT143 with NPT thread                                    | 16 |
| 2.3.3 | DMT143L with G1/2" ISO228/1 thread                        |    |
| 2.4   | Loop-powered display                                      | 17 |
| 2.5   | Connection cables                                         | 18 |
| 2.6   | Sampling accessories                                      | 19 |
| 2.7   | Safety                                                    | 19 |
| 2.7.1 | ESD protection                                            | 19 |
| 3.    | Functional description                                    | 21 |
| 3.1   | DRYCAP® technology                                        |    |
| 3.1.1 | Autocalibration.                                          |    |
| 3.1.2 | Sensor purge                                              |    |
| 313   | Sensor warming in high humidities and freezing conditions | 22 |
| 3.2   | DMT143 startup sequence                                   |    |
| 3.3   | Alarm LED                                                 | 23 |
| 4.    | Installation                                              | 25 |
| 4.1   | Configuring transmitter before installation               | 25 |
| 4.2   | Selecting the location                                    | 25 |
| 4.3   | Installing the transmitter                                |    |
| 4.4   | Wiring                                                    | 27 |
| 4.4.1 | Power supply requirements                                 | 28 |
| 4.5   | Sampling from a process                                   |    |
| 4.6   | Sampling accessories                                      |    |
| 4.6.1 | DMT242SC sampling cell                                    |    |
| 4.6.2 | DMT242SC2 sampling cell with Swagelok connectors          |    |
| 4.6.3 | DSC74 sampling cell with guick connector and leak screw   |    |
| 4.6.4 | DSC74B two-pressure sampling cell                         |    |
| 5.    | Vaisala Insight PC software                               | 39 |
| 5.1   | Connecting to Insight software                            | 39 |
|       |                                                           |    |

| 6.    | Using transmitter with Indigo80 handheld indicator              | 41 |
|-------|-----------------------------------------------------------------|----|
| 6.1   | Indigo80 handheld indicator                                     | 41 |
| 6.1.1 | Device compatibility                                            |    |
| 6.1.2 | Indigo80 keypad                                                 | 42 |
| 6.1.3 | Indigo80 main menu                                              | 42 |
| 6.2   | Connecting to Indigo80 handheld indicator                       | 42 |
| 6.3   | Accessing transmitter settings with Indigo80 handheld indicator | 45 |
| 6.4   | Analog output configuration example                             | 45 |
|       |                                                                 |    |
| 7.    | Using transmitter with DM70 handheld dew point meter            | 47 |
| 8.    | Modbus communication                                            | 49 |
| 9.    | Serial communication                                            |    |
| 9.1   | Connecting to the serial interface                              |    |
| 9.1.1 | Transmitter startup                                             | 50 |
| 9.2   | Terminal application settings                                   | 50 |
| 9.3   | Accessing serial interface in devices with Modbus output        | 52 |
| 9.4   | List of serial commands                                         | 52 |
| 9.5   | Device information                                              |    |
| 9.5.1 | Show device information                                         | 54 |
| 9.5.2 | 2 Show analog output mode                                       | 54 |
| 9.5.3 | Show firmware version                                           | 55 |
| 9.5.4 | Show firmware information                                       | 55 |
| 9.5.5 | 5 Show currently active errors                                  |    |
| 9.5.6 | Show serial number                                              | 56 |
| 9.5.7 | Show command list                                               | 56 |
| 9.6   | Configuring analog output                                       | 57 |
| 9.6.1 | Set analog output parameters and scaling                        |    |
| 9.6.2 | 2 Set analog output error notification                          |    |
| 9.6.3 | 3 Extend analog output range                                    |    |
| 9.6.4 | 4 Test analog output                                            |    |
| 9.6.5 | 5 Enable or disable analog output                               |    |
| 9.7   | Serial line output commands                                     | 60 |
| 9.7.1 | Start measurement output                                        | 60 |
| 9.7.2 | Stop measurement output                                         | 60 |
| 9.7.3 | Set output interval                                             | 60 |
| 9.7.4 | Output a reading once                                           | 61 |
| 9.8   | Configuring measurement parameters                              | 61 |
| 9.8.1 | Set measurement output format                                   | 61 |
| 9.8.2 | 2 Set measurement filtering                                     | 63 |
| 9.8.3 | 3 Set pressure compensation value                               | 64 |
| 9.8.4 | 4 Select unit                                                   | 65 |
| 9.8.5 | 5 View user adjustment parameters                               |    |
| 9.8.6 | 5 Set user adjustment parameters                                | 66 |
|       |                                                                 |    |

| 9.9                                                                   | Configuring serial line operation                                                                                                    | 66                       |
|-----------------------------------------------------------------------|----------------------------------------------------------------------------------------------------|--------------------------|
| 9.9.1                                                                 | Set serial line operating mode                                                                                                    | 66                       |
| 9.9.2                                                                 | Set serial line settings                                                                                                    | 67                       |
| 9.9.3                                                                 | Set transmitter address                                                                                                    | 68                       |
| 9.9.4                                                                 | Set serial line response time                                                                                                    | 68                       |
| 9.10                                                                  | Other commands                                                                                                    | 69                       |
| 9.10.1                                                                | Opening the transmitter in POLL mode                                                                                                    | 69                       |
| 9.10.2                                                                | Closing the connection to a transmitter in POLL mode                                                                                                    | 69                       |
| 9.10.3                                                                | Configure alarm LED                                                                                                    | 69                       |
| 9.10.4                                                                | Reset transmitter                                                                                                    |                          |
| 9.10.5                                                                | Restore factory settings                                                                                                    | 71                       |
| 10                                                                    | Azintonanco                                                                                                    | 70                       |
| 10. r                                                                 | Deriodia maintenance                                                                                                    | 72                       |
| 10.1                                                                  | Closping                                                                                                    |                          |
| 10.1.1                                                                | Calibration                                                                                                    |                          |
| 10.1.2                                                                | Changing the filter                                                                                                    |                          |
| 10.1.3                                                                | Cildiging the filter                                                                                                    |                          |
| 10.1.4                                                                | Field Check using DM70 handheid dew point meter                                                                                                    |                          |
| 10.2                                                                  | Repair maintenance                                                                                                    | /5                       |
| 11. T                                                                 | roubleshooting                                                                                                    |                          |
| 11.1                                                                  | Solving typical problems                                                                                                    | 76                       |
| 11.2                                                                  | Error messages in Insight software                                                                                                    | 77                       |
| 11.3                                                                  | Error codes in MI70 handheld indicator                                                                                                    | 77                       |
| 11.4                                                                  | Unknown serial settings                                                                                                    | 78                       |
| 12 т                                                                  | echnical data                                                                                                    | 79                       |
| 12.1                                                                  | DMT143 specifications                                                                                                    | 79                       |
| 12.2                                                                  | DMT143L specifications                                                                                                    | 82                       |
| 12.2                                                                  | Dimensions                                                                                                    | 85                       |
| 12.4                                                                  | Spare parts and accessories                                                                                                    |                          |
|                                                                       | · · · · · · · · · · · · · · · · · · ·                                                                                                    |                          |
| Appen                                                                 | dix A: Modbus reference                                                                                                    |                          |
| A.1                                                                   | Default communication settings                                                                                                    |                          |
| A.2                                                                   | Function codes                                                                                                    |                          |
| A.3                                                                   | Data encoding                                                                                                    |                          |
| A.3.1                                                                 | 32-bit floating point or 32-bit integer format                                                                                                    |                          |
| Δ 4 2                                                                 | 16-bit integer format                                                                                                    |                          |
| ,                                                                     |                                                                                                    |                          |
| A.4                                                                   | Modbus registers.                                                                                                    |                          |
| A.4<br>A.4.1                                                          | Modbus registers                                                                                                    |                          |
| A.4<br>A.4.1<br>A.4.2                                                 | Modbus registers<br>Measurement data registers<br>Configuration registers                                                                                                    |                          |
| A.4<br>A.4.1<br>A.4.2<br>A.4.3                                        | Modbus registers<br>Measurement data registers<br>Configuration registers<br>Status registers                                                                                                    |                          |
| A.4<br>A.4.1<br>A.4.2<br>A.4.3<br>A.4.4                               | Modbus registers<br>Measurement data registers<br>Configuration registers<br>Status registers<br>Test value registers                                                                                          |                          |
| A.4<br>A.4.1<br>A.4.2<br>A.4.3<br>A.4.4<br>A.5                        | Modbus registers<br>Measurement data registers<br>Configuration registers<br>Status registers<br>Test value registers<br>Device identification objects                                                         |                          |
| A.4<br>A.4.1<br>A.4.2<br>A.4.3<br>A.4.3<br>A.4.4<br>A.5<br>A.6        | Modbus registers<br>Measurement data registers<br>Configuration registers<br>Status registers<br>Test value registers<br>Device identification objects<br>Exception responses                                  | 89<br>89<br>90<br>90<br> |
| A.4<br>A.4.1<br>A.4.2<br>A.4.3<br>A.4.3<br>A.4.4<br>A.5<br>A.6<br>A.7 | Modbus registers<br>Measurement data registers<br>Configuration registers<br>Status registers<br>Test value registers<br>Device identification objects<br>Exception responses<br>Modbus communication examples | 89<br>89<br>90<br>90<br> |

| Warranty          | 97 |
|-------------------|----|
| Technical support |    |
| Recycling         |    |

### List of figures

| Figure | 1  | DMT143 parts - model with ISO thread                         | . 15 |
|--------|----|--------------------------------------------------------------|------|
| Figure | 2  | DMT143 parts - model with NPT thread                         | .16  |
| Figure | 3  | DMT143L parts                                                | . 17 |
| Figure | 4  | Nokeval 301 loop-powered display                             | .18  |
| Figure | 5  | DMT143 startup sequence                                      | 23   |
| Figure | 6  | DMT143 digital and analog connectors                         | 28   |
| Figure | 7  | Wiring the digital connector                                 | 28   |
| Figure | 8  | Wiring the analog connector                                  | 28   |
| Figure | 9  | Example of current consumption during purge                  | 29   |
| Figure | 10 | Example of current consumption during autocalibration        | 30   |
| Figure | 11 | Sampling cells DMT242SC2 (left) and DMT242SC (right)         | . 31 |
| Figure | 12 | DSC74 sampling cell with accessories                         | 33   |
| Figure | 13 | DSC74B                                                       | 34   |
| Figure | 14 | Removing the leak screw                                      | 34   |
| Figure | 15 | Default assembly of DSC74C                                   | 36   |
| Figure | 16 | Alternative assembly of DSC74C (for tight spaces)            | 37   |
| Figure | 17 | DM240FA with DMT143                                          | 38   |
| Figure | 18 | Indigo80 handheld indicator                                  | . 41 |
| Figure | 19 | Indigo80 keypad                                              | 42   |
| Figure | 20 | Indigo80 main menu                                           | 42   |
| Figure | 21 | Connecting DMT143 transmitter to Indigo80 handheld indicator | 43   |
| Figure | 22 | Settings menu                                                | 47   |
| Figure | 23 | Measurement settings menu                                    | .47  |
| Figure | 24 | DMT143 with ISO 228-1 G1/2" thread                           | 85   |
| Figure | 25 | DMT143 with 1/2" NPT thread                                  | 85   |
| Figure | 26 | DMT143 with 3/4"-16 UNF thread                               | 85   |
| Figure | 27 | DMT143 with 5/8"-18 UNF thread                               | 86   |
| Figure | 28 | DMT143L dimensions                                           | 86   |

### List of tables

| Table | 1  | Document versions (English)                    | 9    |
|-------|----|------------------------------------------------|------|
| Table | 2  | Related manuals                                | . 10 |
| Table | 3  | Output parameters of the DMT143                | . 12 |
| Table | 4  | Alarm LED states                               | .23  |
| Table | 5  | Connector pinouts                              | 27   |
| Table | 6  | Default Modbus serial communication settings   | 49   |
| Table | 7  | Default serial interface settings              | 50   |
| Table | 8  | List of serial commands                        | 52   |
| Table | 9  | ? command                                      | 54   |
| Table | 10 | VERS command                                   | .55  |
| Table | 11 | Error messages on ERRS command                 | 56   |
| Table | 12 | R command                                      | 60   |
| Table | 13 | FORM command parameters                        | . 61 |
| Table | 14 | FORM command modifiers                         | 62   |
| Table | 15 | Pressure conversion coefficients               | 64   |
| Table | 16 | Selection of output modes                      | .67  |
| Table | 17 | Troubleshooting table                          | .76  |
| Table | 18 | Error messages in Insight software             | .77  |
| Table | 19 | Error codes in MI70                            | .77  |
| Table | 20 | DMT143 measurement performance                 | 79   |
| Table | 21 | DMT143 operating environment                   | 80   |
| Table | 22 | DMT143 inputs and outputs                      | 80   |
| Table | 23 | DMT143 mechanical specifications               | . 81 |
| Table | 24 | DMT143 compliance                              | . 81 |
| Table | 25 | DMT143L measurement performance                | 82   |
| Table | 26 | DMT143L operating environment                  | 83   |
| Table | 27 | DMT143L inputs and outputs                     | .84  |
| Table | 28 | DMT143L mechanical specifications              | 84   |
| Table | 29 | DMT143L compliance                             | 84   |
| Table | 30 | DMT143 spare parts and accessories             | .86  |
| Table | 31 | Default Modbus serial communication settings   | 88   |
| Table | 32 | Modbus function codes                          | 88   |
| Table | 33 | Interpretation of 16-bit signed integer values | 89   |
| Table | 34 | Modbus measurement data registers (read-only)  | 90   |
| Table | 35 | Modbus configuration data registers (writable) | 90   |
| Table | 36 | Modbus status registers (read-only)            | .91  |
| Table | 37 | Error codes on Modbus interface                | 92   |
| Table | 38 | Modbus test registers (read-only)              | 92   |
| Table | 39 | Device identification objects                  | 93   |
| Table | 40 | Modbus exception responses                     | 93   |

## 1. About this document

### 1.1 Version information

This manual provides information for installing, operating, and maintaining Vaisala DRYCAP® Dew Point Transmitter DMT143.

| Table 1 | Document ve | rsions ( | Fnalish)   |
|---------|-------------|----------|------------|
| Tuble I | Document ve |          | Linghishiy |

| Document code | Date          | Description                                                                                                    |
|---------------|---------------|----------------------------------------------------------------------------------------------------|
| M211435EN-K   | May 2023      | This manual.<br>Added sections:<br>• Connectivity to Indigo80 handheld indicator (page 14)<br>• Using transmitter with Indigo80 handheld indicator<br>(page 41)<br>• DMT143L specifications (page 82)                                                                                                    |
|               |               | Updated sections:<br>• Safety (page 19)<br>• Configuring transmitter before installation (page 25)<br>• Wiring (page 27)<br>• DSC74 sampling cell with quick connector and leak screw<br>(page 32)<br>• Set analog output parameters and scaling (page 57)<br>• Set analog output error notification (page 58)<br>• Set measurement output format (page 61)<br>• DMT143 specifications (page 79)<br>• Dimensions (page 85)<br>• Measurement data registers (page 90) |
| M211435EN-J   | February 2019 | Previous version. Modbus protocol added. Added information<br>about Vaisala Insight PC software. Removed the TIME<br>command. Added a cautionary note about changing stainless<br>steel filter. Updated section <i>Troubleshooting</i> . Updated section<br><i>DMT143 Specifications</i> .                                                                                                    |
| M211435EN-H   | June 2017     | DRYCAP® 180S sensor option for DMT143L added. Analog<br>output accuracy specification added. Accuracy specification<br>updated for DMT143L variant with DRYCAP® 180M sensor.<br>Filter spare part information updated.                                                                                                    |

## 1.2 Related manuals

#### Table 2 Related manuals

| Document code | Name                                                                                              |
|---------------|---------------------------------------------------------------------------------------------------|
| M212722EN     | Vaisala Indigo80 Handheld Indicator User Guide                                                    |
| M010091EN     | Vaisala Handheld Dew Point Meter DM70 User Guide                                                  |
| M211434EN     | Vaisala DMT143 Dew Point Transmitter Quick Guide                                                  |
| M211634EN     | Wiring Nokeval 201/301/302 Loop-Powered Displays with DMT143 and DMT152<br>Dew Point Transmitters |

### 1.3 Documentation conventions

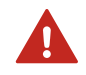

**WARNING!** Warning alerts you to a serious hazard. If you do not read and follow instructions carefully at this point, there is a risk of injury or even death.

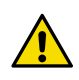

**CAUTION!** Caution warns you of a potential hazard. If you do not read and follow instructions carefully at this point, the product could be damaged or important data could be lost.

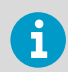

**Note** highlights important information on using the product.

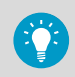

Tip gives information for using the product more efficiently.

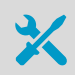

Lists tools needed to perform the task.

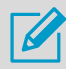

Indicates that you need to take some notes during the task.

## 1.4 Trademarks

Vaisala® and DRYCAP® are registered trademarks of Vaisala Oyj.

Windows® is either a registered trademark or trademark of Microsoft Corporation in the United States and other countries.

All other product or company names that may be mentioned in this publication are trade names, trademarks, or registered trademarks of their respective owners.

## **2. Product overview**

## 2.1 Introduction to DMT143

Vaisala DRYCAP® Dew Point Transmitter DMT143 is a small and lightweight dew point transmitter suitable for a wide range of OEM applications. DMT143 is easy to install and the mechanics have been designed for harsh environments requiring protection against dust, dirt and splashed water.

There are 2 variants of the DMT143 transmitter, DMT143 and DMT143L. DMT143 and DMT143L offer different sensor, installation, and output options to meet the requirements of varying dew point measurement applications.

- DMT143 with DRYCAP 180D sensor:
  - Either G1/2" ISO228/1 or NPT1/2" mechanical connection
  - Measurement range -70 ... +60 °C (-94 ... +140 °F)
  - Operating pressure up to 50 bar<sub>a</sub> (725 psi<sub>a</sub>)
  - Voltage (V) or current (mA) analog output <sup>1)</sup>
  - RS-485 digital output with Modbus RTU support
- DMT143L with DRYCAP 180M sensor:
  - G1/2" ISO228/1 mechanical connection
  - Measurement range -70 ... + 60 °C° (-94 ... +140 °F)
  - Operating pressure 0 ... 20 bar<sub>a</sub> (0 ... 290 psi<sub>a</sub>)
  - Current (mA) analog output <sup>1)</sup>
  - RS-485 digital output with Modbus RTU support
- DMT143L with DRYCAP 180S sensor:
  - G1/2" ISO228/1 mechanical connection
  - Measurement range -50 ... + 60 °C° (-58 ... +140 °F)
  - Operating pressure 0 ... 20 bar<sub>a</sub> (0 ... 290 psi<sub>a</sub>)
  - Current (mA) analog output 1)
  - RS-485 digital output with Modbus RTU support

The accuracies of the different sensors used in DMT143 and DMT143L have been optimized for different parts of the sensors' measurement ranges.

DMT143 transmitters use the Vaisala DRYCAP polymer sensor for dew point measurement. DRYCAP technology has low maintenance needs due to its excellent long term stability and durability against condensation. The calibration interval of DMT143 transmitters is 2 years.

#### Table 3 Output parameters of the DMT143

| Parameter                                                            | Abbreviation         | Metric unit | Non-metric unit |
|----------------------------------------------------------------------|----------------------|-------------|-----------------|
| Dew point/frost point temperature                                    | T <sub>d/f</sub>     | °C          | °F              |
| Dew point/frost point temperature, converted to atmospheric pressure | T <sub>d/f</sub> atm | °C          | °F              |

<sup>1)</sup> The analog output is not available in devices ordered with digital output only.

| Parameter               | Abbreviation     | Metric unit | Non-metric unit |
|-------------------------|------------------|-------------|-----------------|
| ppm moisture, by volume | H <sub>2</sub> O | ppm         | ppm             |

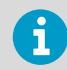

When dew point is below 0 °C, the transmitter outputs frost point for Td.

Dew point temperature in atmospheric pressure ( $T_{d/f}$  atm) is a calculated parameter that presents the dew point the gas would have at atmospheric pressure. For this calculation to provide accurate results, it is important to have the correct pressure setting stored in the transmitter. This setting is specified on the order form, and it can be changed using the RS-485 line, the DM70 handheld dew point meter, or the Indigo80 handheld indicator.

More information

- DMT143 and DMT143L transmitter parts (page 15)
- DMT143 specifications (page 79)

### 2.2 Basic features and options

- Maximum dew point measurement range of -70 ... +60 °C (-94 ... +140 °F)
- Dew point measurement accuracy up to ±2 °C (±5.4 °F)  $T_d\,in\,air\,or\,N_2$
- Operating pressure range:
  - DMT143: 0 ... 50 bar<sub>a</sub> (725 psi<sub>a</sub>)
  - DMT143L: 0 ... 20 bar<sub>a</sub> (0 ... 290 psi<sub>a</sub>)
- Configurable for optimum dew point measurement accuracy: Pressure compensation (fixed pressure setting or live pressure input through RS-485)
- Analog output: one output channel, selectable from the following options when ordering the device:
  - 0 ... 1 V (DMT143 only)
  - 0 ... 5 V (DMT143 only)
  - 1... 5 V (DMT143 only)
  - 4 ... 20 mA (DMT143 and DMT143L)
  - None (DMT143 and DMT143L, digital output only)
- Digital output: RS-485 (non-isolated). The following protocols are supported:
  - Modbus RTU
  - Vaisala Industrial Protocol
- · LED for dew point level alarm and transmitter diagnostics
- DRYCAP® polymer sensor:
  - Autocalibration ensures accuracy in changing measurement conditions
  - · Sensor warming keeps the sensor dry in high humidity
  - Sensor purge ensures long term stability
- NIST traceable (certificate included)
- Field check suitability with DM70 handheld dew point meter or Indigo80 handheld indicator

- Optional accessories:
  - Stainless steel grid filter for vacuum applications
  - Sampling cells with various installation options
  - Loop-powered external display
  - · Connection cable for DM70 handheld dew point meter
  - Plastic shipping case to avoid contamination during shipping

#### More information

- Using transmitter with Indigo80 handheld indicator (page 41)
- Using transmitter with DM70 handheld dew point meter (page 47)
- Modbus communication (page 49)
- Connecting to the serial interface (page 50)
- DMT143 specifications (page 79)

#### 2.2.1 Connectivity to Vaisala Insight software

The transmitter can be connected to Vaisala Insight software using a Vaisala USB service cable (item code 219690). With the Insight software, you can:

- See device information and status.
- See real-time measurement.
- Configure serial communication settings, filtering factor, alarm LED, and analog output parameters and scaling.

More information

Connecting to Insight software (page 39)

#### 2.2.2 Connectivity to Indigo80 handheld indicator

The transmitter can be connected to Vaisala Indigo80 handheld indicator using an M12 - M8 service cable (Vaisala item code 262195SP).

With the indicator, you can:

- · See real-time measurements and device and status information
- Log measurement data
- Configure transmitter features and settings such as compensation setpoints, serial communication, and analog output.

More information

Connecting to Indigo80 handheld indicator (page 42)

## 2.3 DMT143 and DMT143L transmitter parts

### 2.3.1 DMT143 with G1/2" ISO228/1 thread

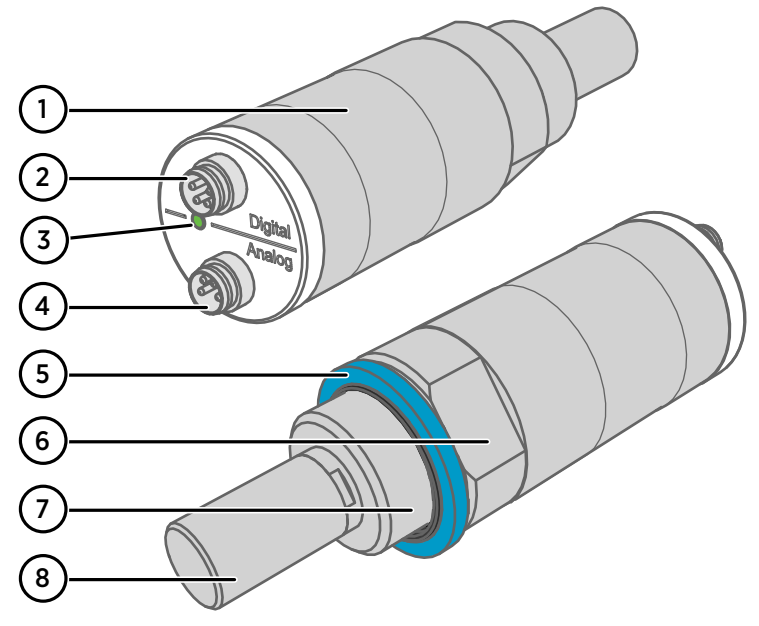

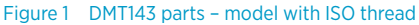

- 1 Transmitter body. Type label is applied here.
- 2 Digital output: non-isolated RS-485
- 3 Alarm LED
- 4 Analog output
- 5 Sealing ring. Must be used with the G1/2" ISO228/1 connection thread.
- 6 24 mm nut
- 7 Connection thread: G1/2" ISO228/1
- 8 DRYCAP® 180D sensor protected with sintered filter

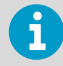

When the transmitter is delivered, the filter is protected by a yellow transport protection cap that keeps the sensor dry. The transport protection cap should be left on the transmitter during storage. Remove the transport protection cap before installing the transmitter.

### 2.3.2 DMT143 with NPT thread

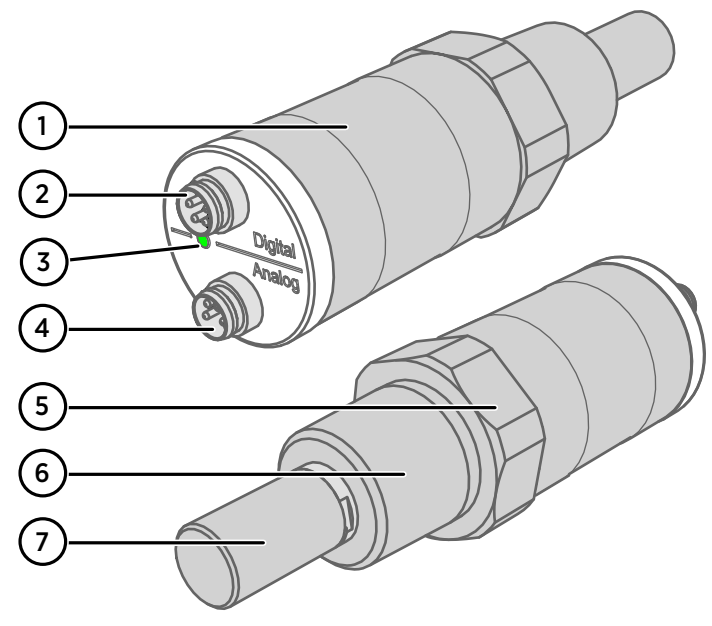

Figure 2 DMT143 parts - model with NPT thread

- 1 Transmitter body. Type label is applied here.
- 2 Digital output: non-isolated RS-485
- 3 Alarm LED
- 4 Analog output
- 5 30 mm nut
- 6 Connection thread: NPT 1/2"
- 7 DRYCAP® 180D sensor protected with sintered filter

### 2.3.3 DMT143L with G1/2" ISO228/1 thread

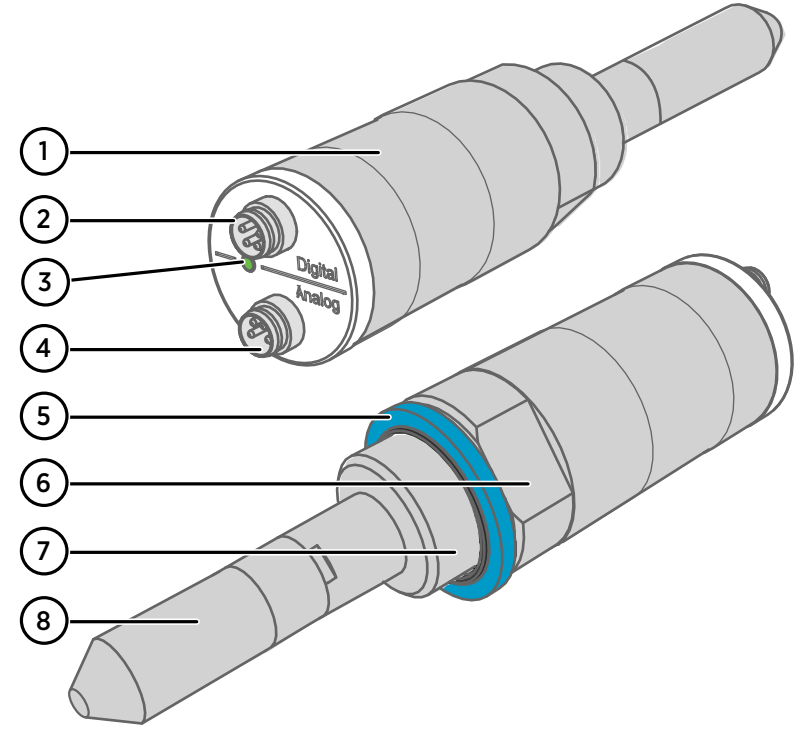

Figure 3 DMT143L parts

- 1 Transmitter body. Type label is applied here.
- 2 Digital output: non-isolated RS-485
- 3 Alarm LED
- 4 Analog output
- 5 Sealing ring. Must be used with the G1/2" ISO228/1 connection thread.
- 6 24 mm nut
- 7 Connection thread: G1/2" ISO228/1
- 8 DRYCAP® 180M or DRYCAP® 180S sensor protected with sintered filter

### 2.4 Loop-powered display

DMT143 can be connected to a loop-powered external LED display. The display provides a reading of the output parameter. The display is powered by the 4 ... 20 mA current signal, so there is no need for an external power supply.

Two models are available:

- Nokeval 301
- Nokeval 302 (with alarm relays)

The display is delivered at its default settings. Configure the display functions and scaling according to the documentation delivered with the display. For a wiring example, see Nokeval 301/302 Display Wiring Diagram (document code M211634EN).

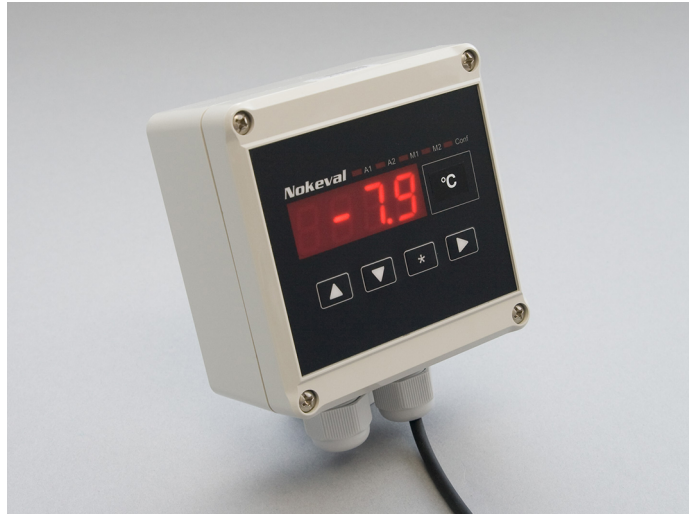

Figure 4 Nokeval 301 loop-powered display

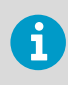

The loop resistance of the display must be included in the loop resistance calculation for the complete current loop. For the loop resistance of the display, refer to the manufacturer's documentation.

More information

Spare parts and accessories (page 86)

## 2.5 Connection cables

Vaisala supplies shielded cables with M8 female straight threaded connector, heavy duty cables, and cables for service and field check use. For the cable offering, see Spare parts and accessories (page 86) or visit store.vaisala.com.

## 2.6 Sampling accessories

DMT143 is compatible with various sampling accessories.

#### More information

- Sampling accessories (page 31)
- Spare parts and accessories (page 86)

## 2.7 Safety

This product has been tested for safety. Note the following precautions:

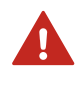

**WARNING!** DMT143 or DMT143L transmitters have not been designed for use in hazardous areas with potentially explosive atmospheres created by gases or ignitable dusts. Make sure no part of the transmitter is placed in a potentially explosive atmosphere.

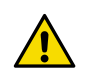

**CAUTION!** The transmitter has not been tested for leakages, which may occur especially with small-molecule gases such as hydrogen and helium.

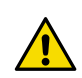

**CAUTION!** Do not modify the unit. Improper modification can damage the product or lead to malfunction.

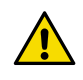

**CAUTION!** The transmitter body does not have user serviceable parts inside, and is not designed to be opened. Opening the transmitter will void the warranty.

### 2.7.1 ESD protection

Electrostatic discharge (ESD) can damage electronic circuits. Vaisala products are adequately protected against ESD for their intended use. However, it is possible to damage the product by delivering electrostatic discharges when touching, removing, or inserting any objects in the equipment housing.

To avoid delivering high static voltages to the product:

- Handle ESD-sensitive components on a properly grounded and protected ESD workbench or by grounding yourself to the equipment chassis with a wrist strap and a resistive connection cord.
- If you are unable to take either precaution, touch a conductive part of the equipment chassis with your other hand before touching ESD-sensitive components.

• Hold component boards by the edges and avoid touching component contacts.

## 3. Functional description

## 3.1 DRYCAP technology

Vaisala DRYCAP dew point measurement technology ensures accurate measurement with excellent long term stability. This results in very low maintenance requirements for the transmitter. The lasting performance is achieved with microprocessor technology and software that automatically performs self-diagnostic functions in addition to the normal dew point measurement. The self-diagnostic procedures that are conducted are called autocalibration, sensor purge, and sensor warming.

DMT143 and DMT143L use different versions of the Vaisala DRYCAP sensor:

- DMT143 uses the DRYCAP 180D sensor designed for applications such as plastic dryers and small industrial compressed air dryer (sensor filter length 22.5 mm, probe length 91.6 mm).
- DMT143L can be ordered with two versions of the DRYCAP180 sensor: either the 180M sensor designed for standard dry gas and desiccant dryer applications, or the 180S sensor designed for more humid applications such as refrigeration dryers. The sensor filter length of both DMT143L variants is 51 mm, probe length 120 mm.

### 3.1.1 Autocalibration

The autocalibration feature of the DMT143 transmitter is an automatic procedure which greatly reduces the possible drift in the dry end of the dew point measurement. It is performed at 1-hour intervals, and when the power is switched on. When measuring very dry conditions, the transmitter performs the autocalibration at shorter intervals. A significant change in dew point or temperature may also trigger the autocalibration.

During autocalibration the sensor is warmed for a short period (< 1 min) and the sensor capacitance values are evaluated at the elevated temperature. The possible dry end drift is then corrected to correspond to the calibrated values. During the autocalibration the transmitter outputs the  $T_d$  value prior to the procedure.

Autocalibration is carried out only if several criteria for the measurement environment are fulfilled. This ensures the reliability of the adjustments, and maintains the excellent long term stability that the patented technology offers. These criteria include for example a stable enough moisture level in the measured atmosphere. If the conditions are not fulfilled, the autocalibration function is postponed until satisfactory conditions are reached.

### 3.1.2 Sensor purge

Sensor purge is also an automatic procedure that minimizes the drift at the wet end readings of the dew point measurement. Sensor purge is performed once a day or when the power is switched on. The sensor is heated for several minutes which will then evaporate all excess molecules out of the sensor polymer. This, together with autocalibration, results in a very small drift of the sensor due to the very linear behavior of the polymer technology. During the sensor purge the transmitter outputs the  $T_d$  value prior to the procedure.

### 3.1.3 Sensor warming in high humidities and freezing conditions

DMT143 has a sensor warming feature that improves the sensor's performance in high humidities and freezing conditions. Sensor warming does not interrupt the transmitter's  $T_d$  value output.

In high humidity, sensor warming prevents the sensor and filter from becoming wet. High humidity may be present when the dew point temperature rises close to the gas temperature.

Sensor warming is switched on automatically when the humidity in the measured gas increases to a level where dew can start to form. The advantage of sensor warming is the rapid response of dew point measurement. A wet sensor and filter would otherwise result in a dew point equal to ambient temperature (that is, RH = 100 %).

If in spite of sensor warming the sensor gets soaked, it will recover fully back to normal operation after it dries out.

In freezing conditions, DMT143 uses sensor warming to maintain the sensor temperature above 0  $^{\circ}\text{C}.$ 

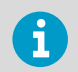

When measuring in temperatures below 0 °C, the supply voltage must be 24 ... 28 V DC.

#### More information

Power supply requirements (page 28)

## 3.2 DMT143 startup sequence

When the transmitter is powered up, it will perform the sequence (applicable from software version 1.1.5 onward) shown in Figure 5 (page 23). After a 2-second startup, the transmitter will measure normally for 40 seconds, after which it will perform the sensor purge and autocalibration functions. This can take up to 5 minutes, during which time the output is frozen: it will display the last measured values before the sensor purge began.

The autocalibration function may be postponed if the measurement environment is not suitable. For example, the environment may be changing rapidly or have too high humidity.

Normal operation and output is typically achieved no later than 6 minutes after startup. The sensor purge repeats every 24 hours (12 h default interval for the DMT143L variant with DRYCAP 180S sensor if used with purge), and autocalibration every hour. The output will again be frozen for their duration.

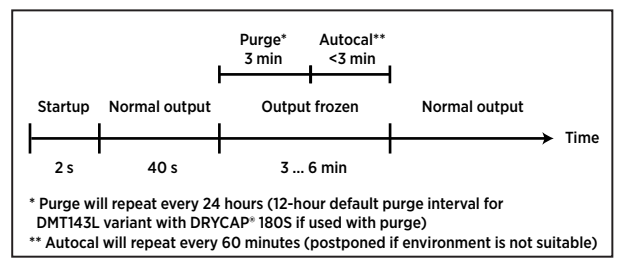

#### Figure 5 DMT143 startup sequence

i

The transmitter always performs this sequence when starting up. Keep the transmitter continuously powered to optimize its measurement performance and availability.

The DMT143L variant with DRYCAP 180S sensor can be used as a replacement of the DMT242 transmitter and ordered without the purge functionality. If you use purge with the DMT143L variant with DRYCAP 180S, the default purge interval is 12 hours.

#### More information

DRYCAP technology (page 21)

## 3.3 Alarm LED

The alarm LED at the back of the transmitter provides a visual indication of the transmitter's status. The alarm LED functionality is preset at the factory according to order form. You can configure it as follows:

- You can use Vaisala Insight software or the ALARM command on the serial line to change the alarm limit, enable/disable the dew point alarm, or turn on/off the LED completely.
- You can change the alarm limit using the DM70 handheld dew point meter.

#### Table 4 Alarm LED states

| LED color          | Meaning                                                   |
|--------------------|-----------------------------------------------------------|
| Not lit            | Power off or LED functionality disabled.                  |
| Green              | Power on, normal measurement.                             |
| Green and blinking | Purge or autocalibration in progress, measurement frozen. |
| Red                | Dew point above limit.                                    |
| Red and blinking   | Transmitter error.                                        |

#### More information

- Vaisala Insight PC software (page 39)
- Using transmitter with DM70 handheld dew point meter (page 47)
- Configure alarm LED (page 69)

## 4. Installation

### 4.1 Configuring transmitter before installation

You may wish to configure your transmitter before physically installing it. For easy access to configuration options, use either Vaisala Insight PC software with the USB service cable (item code 219690), or connect to the serial line using the USB service cable and a terminal program on a PC.

Some configuration settings can also be changed using the Indigo80 handheld indicator or the DM70 handheld meter.

Examples of configurable settings for analog output:

- 1. Analog output parameter and scaling.
- 2. Analog output error level.

Examples of configurable settings for RS-485 output:

- By default, DMT143 transmitters are configured for single transmitter operation. Serial operation mode is STOP and address is 0. To configure transmitters for operation on a common line, you must give each transmitter a unique address (range 0 ... 255) and set their serial operation mode to POLL.
- 2. The default serial line settings may not be right for your RS-485 line.
- 3. You may need to change the transmitter's serial output format to suit your needs.

More information

- Vaisala Insight PC software (page 39)
- Using transmitter with Indigo80 handheld indicator (page 41)
- Using transmitter with DM70 handheld dew point meter (page 47)
- Connecting to the serial interface (page 50)

## 4.2 Selecting the location

It is important that the point of installation represents well the gas to be measured. Temperature changes do not affect the dew point measurement, but pressure changes will have an effect on the measurement. All leaks in the system must be eliminated to avoid ambient humidity affecting the measurement.

Direct installation to the measured gas is the recommended installation method if the temperature of the gas is suitable for DMT143 and no additional filtering is needed due to very dusty or oily gas. Oil as such is not harmful for the DRYCAP® sensor, but response time may be slower if there are oil particles in the system, or if oil is collected to the filter over a longer period of time. The maximum measurement pressure is 50 bar<sub>a</sub> / 725 psi<sub>a</sub> (absolute pressure) for direct measurement.

If the gas temperature is higher than the specified maximum operating temperature of the transmitter, gas sampling and cooling it to ambient temperature (for example, 20 °C / 68 °F) is recommended. Note that the dew point temperature must be clearly lower than the ambient temperature to avoid condensation in the sampling line. Sampling from the process is easy by using Vaisala sampling cell options.

The DMT143 is light in weight, which means that it can be installed in a sample pipeline in the sampling cells without the need of any additional mechanical support. You can use a standard  $G1/2^{\prime\prime}$  T-shaped pipe fitting (not available from Vaisala) when installing DMT143 into a pipeline.

More information

Sampling accessories (page 31)

### 4.3 Installing the transmitter

1. Remove the yellow transport protection cap from the transmitter.

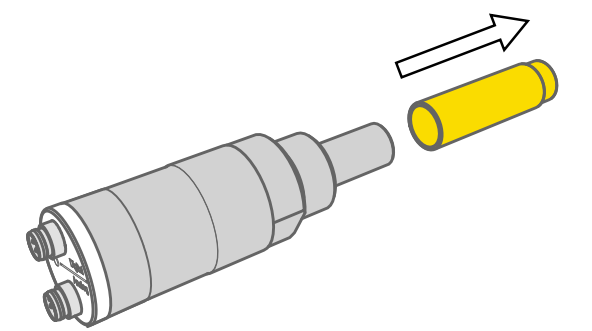

2. The DMT143 models with a parallel thread (G1/2" ISO 228/1) require a sealing ring for a tight connection. Use the sealing ring that is provided with the transmitter. Make sure the threads on the mounting point match your transmitter.

For the model with NPT thread, do not use a sealing ring.

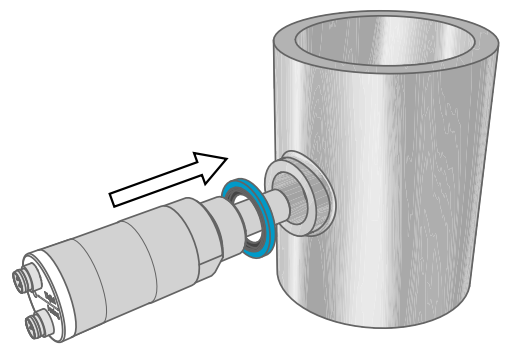

3. Tighten the connection by turning with a wrench (max. 50 Nm). Wrench size is 24 mm for ISO threaded transmitters, 30 mm for NPT threaded model.

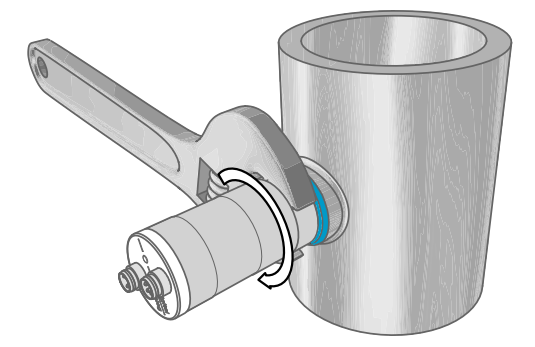

4. Connect the signal and power cable to the DMT143.

#### More information

- Wiring (page 27)
- Power supply requirements (page 28)

### 4.4 Wiring

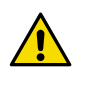

**CAUTION!** The power supply lines are internally connected. You can use either one of them, but do not connect more than one supply voltage in permanent installations. Temporary simultaneous use with the USB service cable, DM70 handheld dew point meter, or Indigo80 handheld indicator (which also supply power) is fine.

#### Table 5 Connector pinouts

| Pin | Analog connector | Digital connector | Wire color |
|-----|------------------|-------------------|------------|
| 1   | V DC supply+     | V DC supply+      | Brown      |
| 2   | Ch-              | RS-485 DO-        | White      |
| 3   | GND              | GND               | Blue       |
| 4   | Ch+              | RS-485 D1+        | Black      |

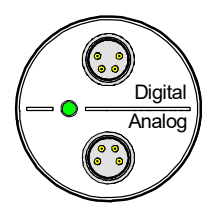

Figure 6 DMT143 digital and analog connectors

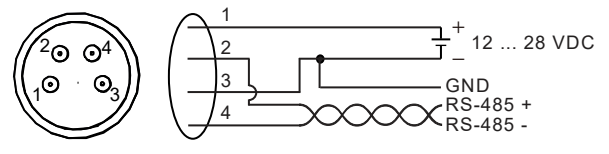

Figure 7 Wiring the digital connector

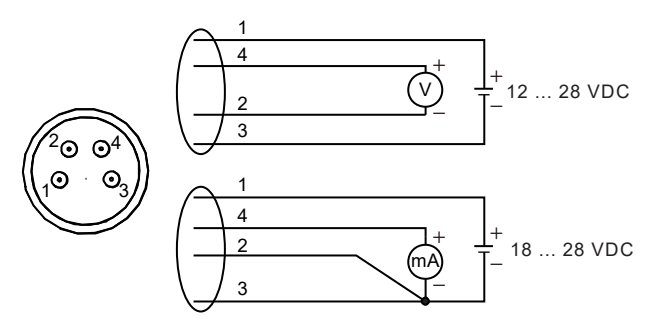

Figure 8 Wiring the analog connector

### 4.4.1 Power supply requirements

The minimum supply voltage required by the DMT143 transmitter depends on the analog output type that is used:

- For voltage output: 12 ... 28 VDC.
- + For current output: 18 ... 28 VDC. The maximum load is 500  $\Omega.$

The power supply should maintain the voltage for all load conditions.

If measuring in pressures above 20  $bar_a$  (290  $psi_a) or temperatures below 0 °C, the supply voltage must be 24 ... 28 V DC.$ 

Current consumption during normal operation is <10 mA. The consumption increases during the sensor self-diagnostics (autocalibration and sensor purge). Typical current consumption is 220 mA pulsed current.

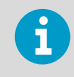

The DMT143 can be powered by Indigo80 indicator, MI70 indicator, or USB service cable. You can plug in Indigo80, MI70, or the USB service cable to the digital port while the transmitter is powered from the analog port.

The following figure shows a typical duty cycle during sensor purge at room temperature with 24 V DC supply voltage. Sensor purge current varies with supply voltage and operating temperature. The peak value is the highest in the lowest temperature.

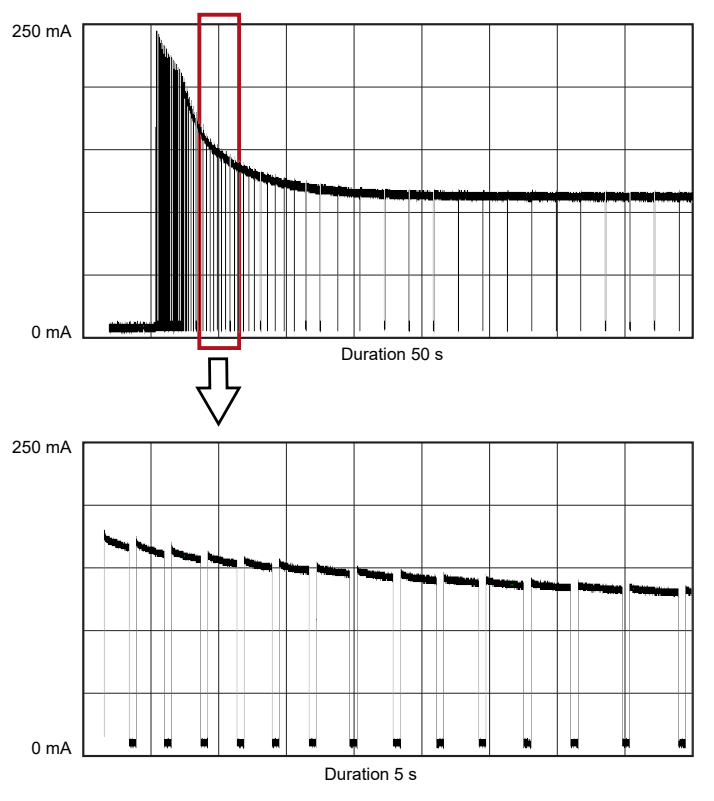

Figure 9 Example of current consumption during purge

The following figure shows a typical duty cycle during autocalibration at room temperature with 24 V DC supply voltage. Also the autocalibration current varies with supply voltage and operating temperature.

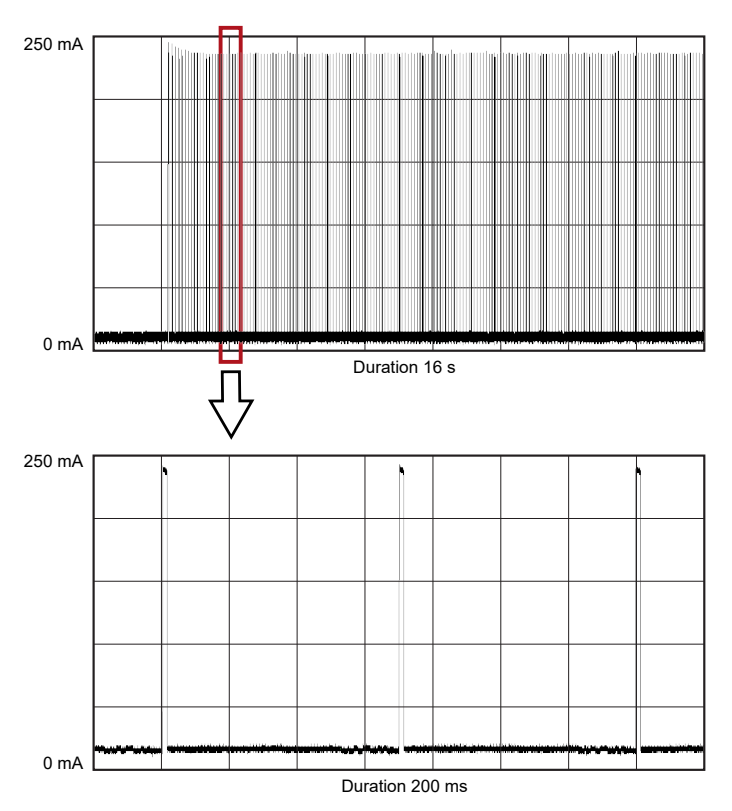

Figure 10 Example of current consumption during autocalibration

## 4.5 Sampling from a process

Sampling is needed when direct measurement of the air or gas is not possible or desirable. This may be related to, for example, a high process temperature, protecting the sensor from water spikes, the need to easily detach the instrument from a pressurized process without running the whole process down, or wanting to make the measurement at a more convenient location.

It is important to keep in mind that changing the pressure of a gas changes the dew point temperature of the gas. If the sensor is at a different pressure than the process itself, there may be an error of several tens of degrees in the dew point measurement.

Make sure there is sufficient flow of gas to the sensor (for example, 1 l/min) to give a representative sample.

To simulate the effect of pressure change to dew point, you can use the Vaisala Humidity Calculator at: www.vaisala.com/humiditycalculator.

### 4.6 Sampling accessories

### 4.6.1 DMT242SC sampling cell

DMT242SC is a basic sampling cell with only the main sampling cell body. The inlet and outlet are female threaded sample connectors (inlet G3/8'', outlet G1/4'' ISO).

DMT242SC is suitable for users requiring only a sampling cell to fit the measurement into and doing further assembly (piping into inlet and outlet, valves, possible flow meter) by themselves.

### 4.6.2 DMT242SC2 sampling cell with Swagelok connectors

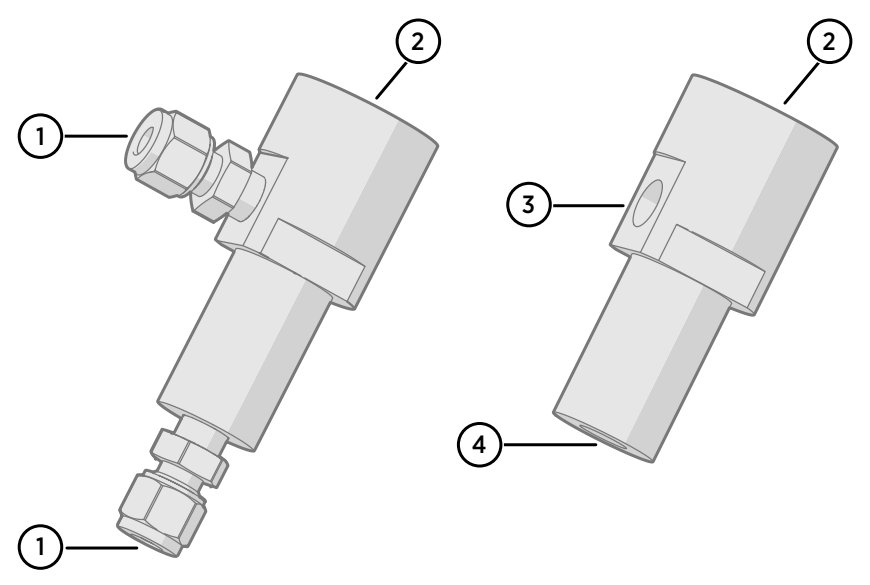

Figure 11 Sampling cells DMT242SC2 (left) and DMT242SC (right)

- 1 Male pipe welded connector Swagelok 1/4"
- 2 G1/2"
- 3 G1/4"
- 4 G3/8"

DMT242SC2 is similar to DMT242SC, but connections are made easy. The sampling cell includes welded Swagelok connectors at both the inlet and outlet that fit directly to 1/4" tubing.

To fit 6 mm tubing to the connectors, an adapter such as Swagelok® Reducer SS-6M0-R-4 (not supplied by Vaisala) can be used.

DMT242SC2 is the suitable choice in, for example, plastics drying systems, where the measurement is made by tapping off the dryer system and bringing a small air stream to the sensor.

The Swagelok connectors of DMT242SC2 connect easily to a cooling coil or tubing, providing the essential function of cooling the dry air to ambient temperature before it reaches the sensor.

### 4.6.3 DSC74 sampling cell with quick connector and leak screw

The DSC74 has been designed especially for compressed air lines. The sampling cell contains an adjustable leak screw that allows keeping up the pipeline pressure at the sensor. The leak screw is opened and closed with a screwdriver. The leak screw should be 1/2 turn open. This can be verified by first closing the leak screw, then turning 1/2 turn to open it. Then the air coming out will make a barely audible little hiss and it can be lightly felt when putting a hand in front of the air stream.

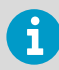

Do not open the leak screw more than 1/2 turn to avoid reducing the pressure in the sampling cell.

The DSC74 comes with a quick connector that fits to industry standard compressed air line connectors (suitable for type D, Quick08, NIP08). This allows for easy installation and detachment of the dew point transmitter without having to shut down the process. Alternative ways to connect are through the two different thread adapters (R3/8" to R1/2" and G3/8" to G1/4" ISO) that are supplied with each DSC74 unit.

When using the DSC74, seal the threads of the quick connector or thread adapter carefully with PTFE thread seal tape. Tighten with an open-end wrench.

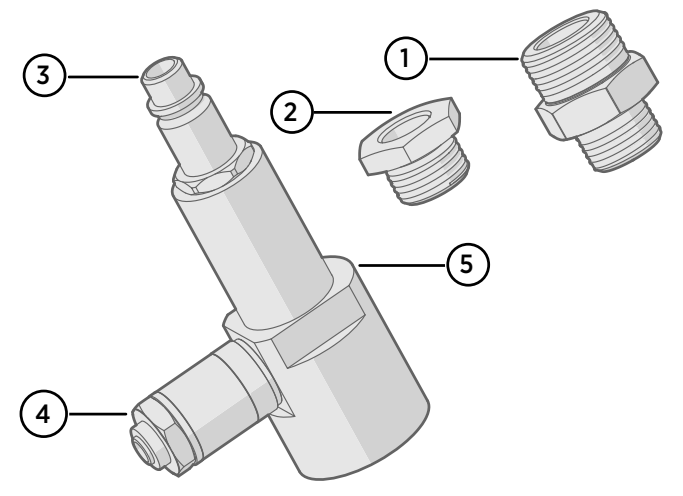

Figure 12 DSC74 sampling cell with accessories

- 1 Thread adapter type R3/8" to R1/2"
- 2 Thread adapter type G3/8" G1/4"
- 3 Quick connector
- 4 Leak screw
- 5 Sampling cell body (DMT242SC)

#### 4.6.4 DSC74B two-pressure sampling cell

The DSC74B and DSC74C sampling cells are enhanced versions of the DSC74. The body is designed in a way that it is possible to measure at both system pressure and atmospheric pressure.

The DSC74B limits the flow rate with a fixed leak screw. The flow is optimized for pressures 3 ... 10 barg. The fixed leak screw eliminates the risk of opening the leak screw fully by accident and this way emptying a gas vessel. The maximum flow can be increased, if needed, by removing the leak screw and adjusting the flow manually with the valve. Harmful gases can be recovered by connecting a collection system at the outlet (not available from Vaisala).

In the basic operation of the DSC74B, the gas flows to the sensor from the front and the outlet is on the side. To have the measurement done at atmospheric pressure, the inlet and outlet are reversed. Then the reducing parts supplied (G3/8'' - G1/2'' or G3/8'' - G1/4'') on the outlet side help to protect the sensor from ambient humidity coming in.

DSC74B parts are:

- Sampling cell, thread G3/8"
- · Connection part with a needle valve and an integrated leak screw
- Reducing Nipple (thread adapter), G3/8" G1/2"
- Reducing Adapter (thread adapter), G3/8" G1/4"

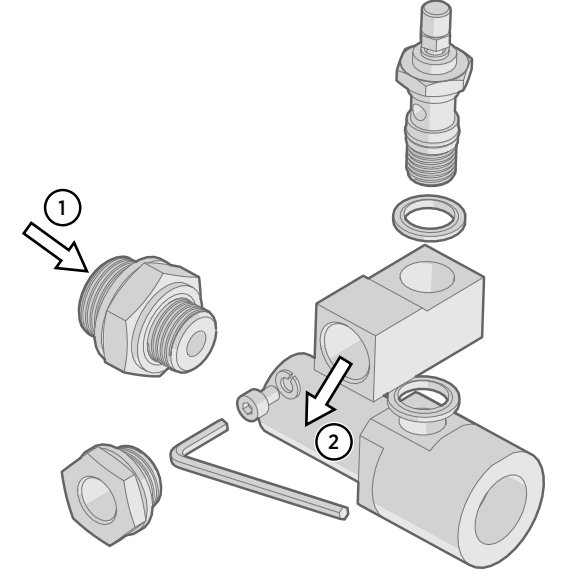

Figure 13 DSC74B

- 1 Gas goes in
- 2 Gas comes out

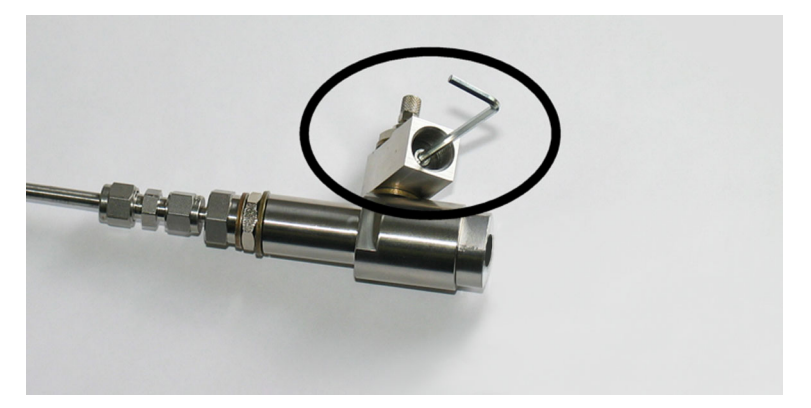

Figure 14 Removing the leak screw

#### 4.6.4.1 DSC74C two-pressure sampling cell with coil

The DSC74C with an outlet coil is designed for the most critical measurements at atmospheric pressure. In the DSC74C, the coil is connected to the sampling cell outlet to protect the sensor from ambient humidity disturbing the measurement. The coil can also be used as a cooling coil for sampling from high temperature processes.

DSC74C parts are:

- Sampling cell, thread G3/8"
- Connection part with a needle valve and an integrated leak screw
- Reducing nipple (thread adapter), G3/8" G1/2"
- Reducing adapter (thread adapter), G3/8" G1/4"
- Diffusion coil (for measurements in atmospheric pressure)

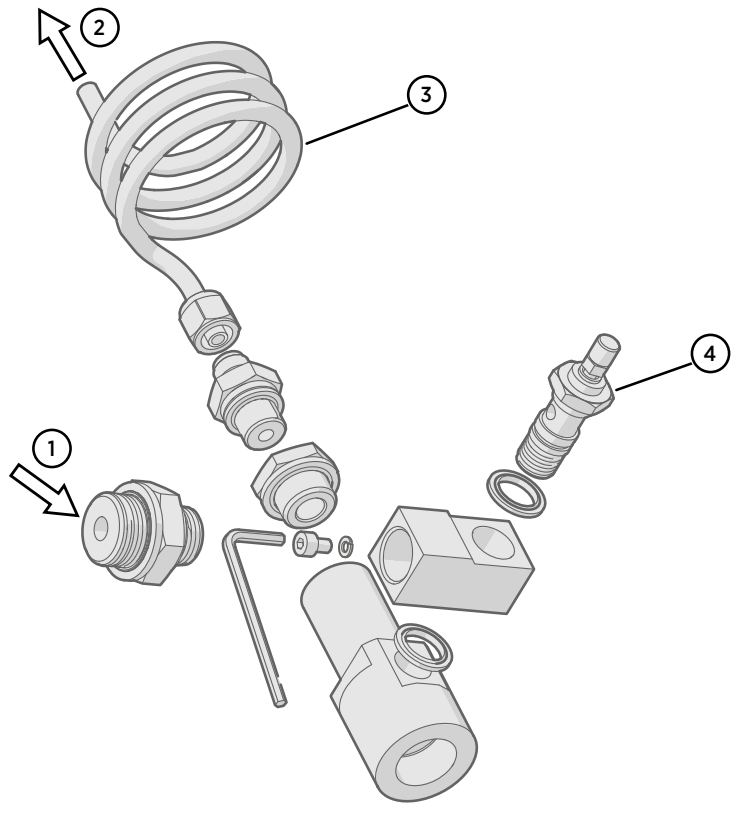

#### Figure 15 Default assembly of DSC74C

- 1 Gas goes in. The coil can also be used here.
- 2 Gas comes out
- 3 Coil
- 4 Valve
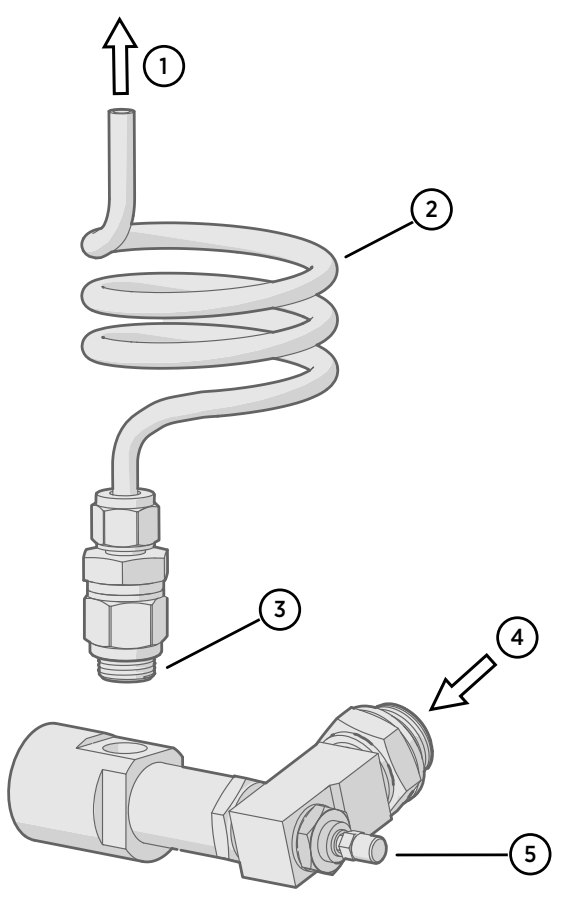

Figure 16 Alternative assembly of DSC74C (for tight spaces)

- 1 Gas comes out
- 2 Coil
- 3 Thread, max. size 7 mm
- 4 Gas goes in
- 5 Valve

The thread size cannot exceed 7 mm. Use the provided adapter to avoid damage to the transmitter.

#### 4.6.4.2 DM240FA duct installation flange

DMT143 models with a G1/2" ISO228/1 connection thread can be installed directly in the process wall through a DM240FA duct installation flange. When the transmitter is installed directly on the process wall or pipe, note that a closing valve may be needed on both sides of the installed transmitter so that the sensor head can be removed from the process for calibration or maintenance.

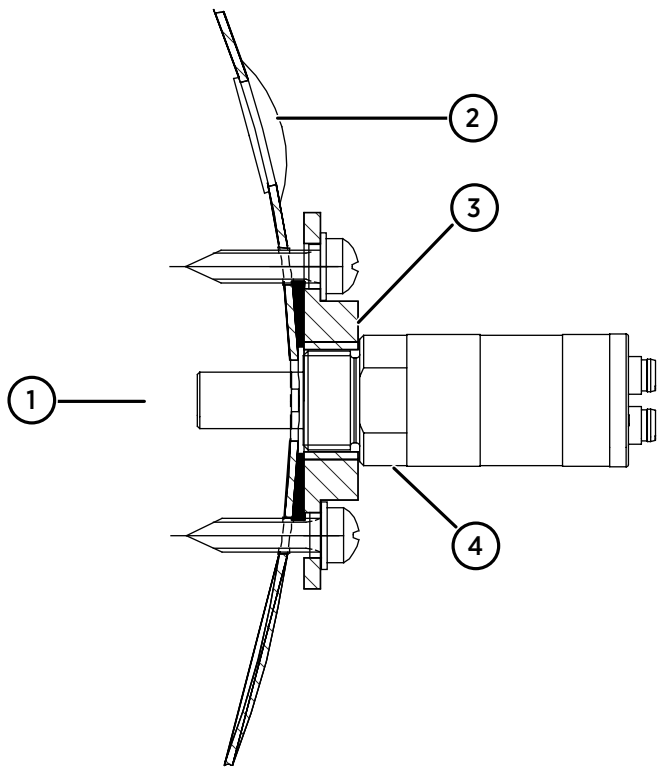

#### Figure 17 DM240FA with DMT143

- 1 Measured gas
- 2 Recommended additional hole (plugged) for T<sub>d</sub> field check reference measurement probe (for example, Vaisala DM70)
- 3 DM240FA flange (thread G1/2" ISO228/1)
- 4 DMT143 transmitter

# 5. Vaisala Insight PC software

You can use Vaisala Insight PC software to check and configure DMT143 transmitters intuitively, without typing any serial commands. The software guides you when changing the settings on the transmitter. The transmitter can be connected to Insight software using a Vaisala USB service cable (item code 219690).

With the Insight software, you can:

- See device information and status.
- See real-time measurement.
- Configure serial communication settings, filtering factor, alarm LED, and analog output parameters and scaling.

| VA Insight 1.0.1.109         |                             | -                             |             |
|------------------------------|-----------------------------|-------------------------------|-------------|
| VAISALA                      | Devices                     | MyVaisala Online Store Se     | ttings 🗸    |
| Devices 👻                    | DMT143 J1140501             | C                             | <b>o</b> —( |
| DMT143 J1140501              | Dew/frost point temperature | Dew/frost point temperature a | t           |
| Monitoring                   | - / .4 / °C 0               | - 1.3 L °C •                  | P           |
| VAISALA Insight<br>1.0.1.109 | Water concentration 3258 pt | om, Relative humidity         | 96RH        |

1 DMT143 settings are available through the settings wheel in the Insight **Devices** view.

Download Insight software at www.vaisala.com/insight.

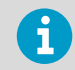

DMT143 transmitters support Insight from transmitter software version 1.4.4 onwards.

# 5.1 Connecting to Insight software

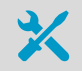

- Computer with Vaisala Insight software installed
- USB service cable (item code 219690)

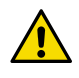

**CAUTION!** When connecting several devices at the same time, note that your computer may not be able to supply enough power through its USB ports. Use an externally powered USB hub that can supply >2 W for each port.

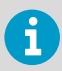

Before connecting the transmitter to a PC, disconnect the cables from both the analog and digital ports of the transmitter.

- > 1. Open Insight software.
  - 2. Connect the USB cable to a free USB port on the PC.
  - 3. Connect the USB cable to the digital port of the transmitter.
  - 4. Wait for Insight software to detect the transmitter.

If the transmitter is not detected, disconnect and reconnect the Vaisala USB cable to the digital port connector of the transmitter.

# 6. Using transmitter with Indigo80 handheld indicator

6.1 Indigo80 handheld indicator

Figure 18 Indigo80 handheld indicator

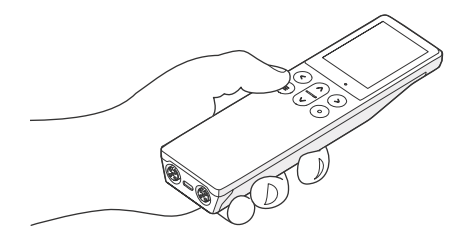

Vaisala Indigo80 Handheld Indicator is a portable diagnostics tool that accommodates up to two Vaisala Indigo-compatible probes or transmitters for measuring a wide range of parameters.

With the indicator, you can:

- · See real-time measurements and device and status information
- Log measurement data
- Configure transmitter features and settings such as compensation setpoints, serial communication, and analog output.

The help tours in the indicator's user interface guide you through the key features of the indicator. You can access the tours in the **Help** menu by pressing the button.

For more information on using the indicator, for example, editing the measurement views and performing data logging, see Indigo80 User Guide (M212722EN).

# 6.1.1 Device compatibility

The Indigo80 handheld indicator is tested for compatibility with DMT143 and DMT143L transmitters having firmware version 1.4.4 or newer. Transmitters with older firmware versions may have limited compatibility with the indicator.

For the most up-to-date version compatibility information, see Indigo80-compatible Firmware Technical Note (M212901EN).

# 6.1.2 Indigo80 keypad

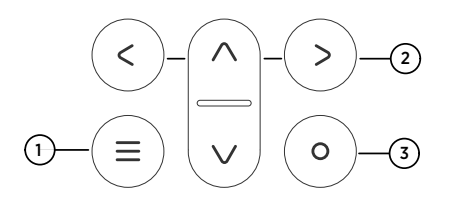

#### Figure 19 Indigo80 keypad

- 1 Power on/off and main menu button
- 2 Arrow buttons for navigating menus and scrolling views
- 3 Select button for selecting items in the user interface

# 6.1.3 Indigo80 main menu

Pressing the (=) button while navigating the Indigo80 menus and views opens the main menu.

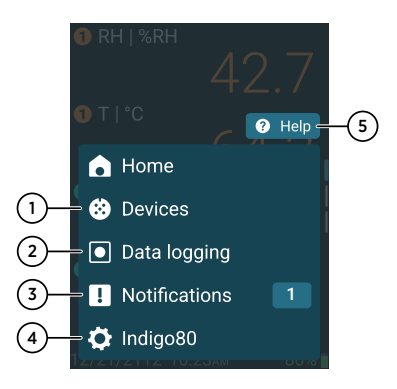

#### Figure 20 Indigo80 main menu

- Devices menu contains, for example, options related to sensor purge, calibration, and environment settings (depending on the connected device).
- 2 **Data logging** menu for setting logging interval and duration, and browsing data files.
- 3 **Notifications** menu displays notifications related to Indigo80 and the connected devices.
- 4 **Indigo80** menu for changing the settings of Indigo80 (for example, date, time, and language) and viewing device information.
- 5 Help menu contains a Getting started tour showing the key features of Indigo80, as well as instructions for sending devices to Vaisala for calibration and maintenance.

# 6.2 Connecting to Indigo80 handheld indicator

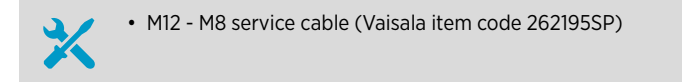

Up to two Vaisala Indigo-compatible probes or transmitters can be connected to the ports located on the bottom of Indigo80. You can connect and disconnect devices both when the indicator is powered on and when it is off.

Vaisala recommends using cables provided by Vaisala when connecting devices to the indicator. Cables and other accessories are available to order at <u>store.vaisala.com</u>.

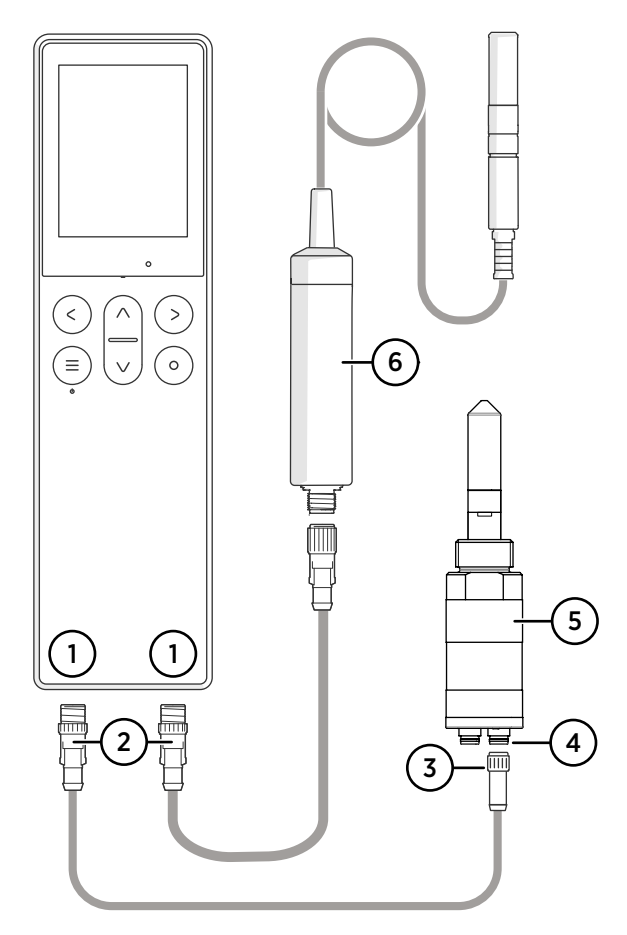

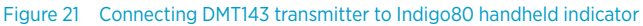

- 1 M12-5F ports on the bottom of Indigo80 for connecting compatible Vaisala devices. Ports are labeled 1 and 2.
- 2 M12-5M A-coded cable connector
- 3 M8-4F A-coded cable connector
- 4 Port labeled Digital
- 5 DMT143 transmitter, displayed as 1 by Indigo80
- 6 HMP7 probe, displayed as 2 by Indigo80

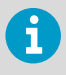

If you have altered the default communication settings of DMT143, always make sure you switch off the other power supply (disconnect the **Analog** cable if in use) before powering up Indigo80.

- If the indicator is powered and no devices are connected to it, the text Please connect a probe will be shown on the display.
  - 2. Connect the M8 end of the service cable to the port labeled **Digital** on the bottom of DMT143.
  - 3. Connect the M12 end of the cable to one of the ports on the bottom of the indicator.
    - · Note the orientation of the cable connector when inserting it
    - Hold the connector in place while turning its locking ring clockwise never twist the connector body!

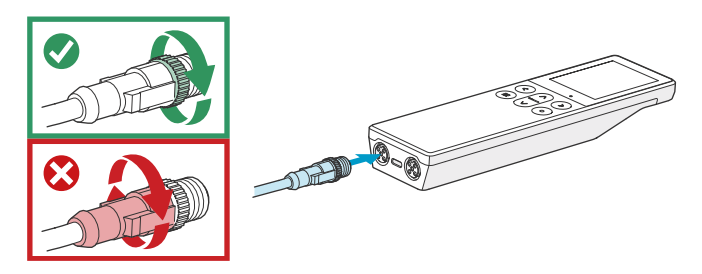

4. Wait for the indicator to detect the transmitter.

When the indicator recognizes the connected transmitter, it shows a notification on the display. A device connected to the leftmost port in the indicator is labeled ① on the indicator's display, while the device in the rightmost port is labeled ②.

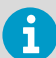

When DMT143 is powered up, it performs a startup sequence consisting of sensor purge and autocalibration. During the 5-minute sequence measurement output remains frozen. Indigo80 will display the last measured values before the sensor purge began. The texts **Unreliable, Value locked**, and **Sensor purge** will alternate on the display during the startup sequence.

For more information, see DMT143 startup sequence (page 22).

# 6.3 Accessing transmitter settings with Indigo80 handheld indicator

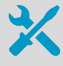

• M12 - M8 service cable (Vaisala item code 262195SP)

You can use the Indigo80 handheld indicator to configure transmitter features and settings such as compensation setpoints, serial communication, and analog output.

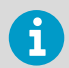

Accessing certain configuration options for DMT143 and DMT143L requires using the free Insight PC software, downloadable at www.vaisala.com/insight.

- 1. Connect the transmitter to the indicator.
  - 2. Open the main menu by pressing (a).
  - Select Devices. If you have more than one device connected to the indicator, make a further selection between the devices.
  - 4. Select **Settings** to access and change the features available for your transmitter.
  - 5. Exit the menu by pressing  $\bigcirc$  or return to the main menu by pressing =.

# 6.4 Analog output configuration example

The DMT143 analog output channel can be configured with the Indigo80 indicator. You can use Indigo80 to:

- Enable or disable the analog output
- Select the output parameter and its scaling
- Set analog output error level

This example shows how to use Indigo80 to configure the transmitter's analog output 1 to use the following settings:

- 4 ... 20 mA current output enabled
- Dew/frost point temperature measurement scaled to –80  $\dots$  +20 °C (–112  $\dots$  +68 °F) T<sub>d/f</sub>
- · Error output level set to 20 mA
- > 1. Connect the transmitter to the indicator.
  - 2. Open the main menu by pressing (a).
  - Select Devices. If you have more than one device connected to the indicator, make a further selection between the devices.
  - 4. Select Settings.
  - 5. Scroll down and select Analog output 1.

- 6. In Output mode, select 4...20 mA.
- 7. In Output parameter, select Dew/frost point temperature.
- Select Scale low end. Use the arrow buttons to set the value as -80.00 °C, then select Set.
- 9. Select Scale high end. Use the arrow buttons to set the value as 20.00 °C, then select Set.
- 10. Select Error output level. Use the arrow buttons to set the value as **20.000 mA**, then select **Set**.

Your configuration is now in use.

11. Exit the menu by pressing () or return to the main menu by pressing ().

# 7. Using transmitter with DM70 handheld dew point meter

You can connect the DMT143 to the MI70 indicator (the handheld measurement display included in the DM70 package) using the MI70 connection cable (item code 219980SP). This allows you to view and use the measurement data with the MI70 indicator. You can, for example, perform a field check of the measurement accuracy.

When connecting or disconnecting the MI70 indicator, always make sure the MI70 indicator is powered off. Connecting or disconnecting the MI70 when it is powered on may cause incorrect values to be displayed.

If you have altered the default serial port settings of DMT143, always make sure you switch off the other power supply (disconnect the **Analog** cable if in use) before powering up the MI70 indicator.

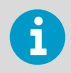

When the transmitter's power supply is disconnected, it will carry out the startup sequence when powered on again.

You can adjust the following DMT143 settings in the MI70 Measurement settings menu:

- Transmitter address in POLL mode.
- Alarm LED dew point limit (not shown if dew point alarm is disabled or LED is completely turned off).
- Offset correction for dew point measurement. The maximum offset you can set is ±5 °C.

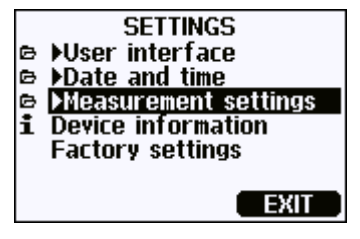

Figure 22 Settings menu

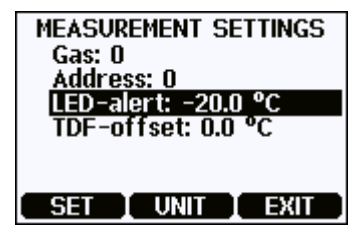

Figure 23 Measurement settings menu

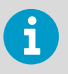

You can also return the DMT143 to its factory configuration by using the **Factory settings** option in the **Settings** menu. This option is equivalent to using the **FRESTORE** command on the serial line. Note that also the MI70 indicator will revert to its factory configuration when using the **Factory settings** option on the MI70.

#### More information

- DMT143 startup sequence (page 22)
- Field check using DM70 handheld dew point meter (page 73)

# 8. Modbus communication

Transmitters ordered with the Modbus configuration option are accessed using the Modbus serial communication protocol. The supported Modbus variant is Modbus RTU (Serial Modbus) over RS-485 interface.

The supported Modbus functions and registers are described in Modbus reference (page 88).

The following table lists the default Modbus serial settings of devices ordered with the Modbus configuration option.

#### Table 6 Default Modbus serial communication settings

| Description           | Default value |
|-----------------------|---------------|
| Serial bit rate       | 19200         |
| Parity                | Ν             |
| Number of data bits   | 8             |
| Number of stop bits   | 2             |
| Modbus device address | 240           |
| Serial delay          | 0             |
| Communication mode    | Modbus RTU    |

Use Vaisala Insight software to change the Modbus serial communication settings if needed. Download Insight software at www.vaisala.com/insight.

More information

- Vaisala Insight PC software (page 39)
- Modbus reference (page 88)

# 9. Serial communication

# 9.1 Connecting to the serial interface

To interface with DMT143 using Vaisala Industrial Protocol with a terminal application, the transmitter can be connected to a PC using the RS-485 line on the Digital port. It is recommended that you use the USB service cable (item code 219690) for the connection, since the cable also provides the operating power from the USB port. If you have not used the USB service cable before, install first the driver that came with the cable.

## 9.1.1 Transmitter startup

When the transmitter is connected to power supply, there is a delay of 2 seconds as the transmitter starts up. After the startup is complete, the measurement data is available from the analog output and serial line.

If serial line output is used, note that the transmitter will behave according to the configured serial mode:

- In STOP mode, the transmitter outputs the transmitter model and software version. This is the default mode.
- In RUN mode a measurement output starts immediately.
- In POLL mode the transmitter does not output anything after startup.
- In MODBUS mode, the device does not output anything after startup.

#### More information

- DMT143 startup sequence (page 22)
- Power supply requirements (page 28)
- Modbus communication (page 49)
- Set serial line operating mode (page 66)

# 9.2 Terminal application settings

#### Table 7 Default serial interface settings

| Property     | Description/Value |
|--------------|-------------------|
| Baud rate    | 19200             |
| Parity       | None              |
| Data bits    | 8                 |
| Stop bits    | 1                 |
| Flow control | None              |

The following steps describe how to connect to DMT143 using the PuTTY terminal application for Windows (available for download at www.vaisala.com/software) and a USB serial interface cable:

- 1. Connect the USB serial interface cable between your PC and the RS-485 port of DMT143 (Digital port).
  - 2. Start the PuTTY application.
  - 3. Select the **Serial** settings category, and check that the correct COM port is selected in the **Serial line to connect to** field.

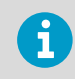

You can check which port the USB cable is using with the **Vaisala USB Instrument Finder** program that has been installed in the Windows Start menu.

- Check that the other serial settings are correct for your connection, and change if necessary. Flow control should be set to None unless you have a reason to change it.
- 5. Click the **Open** button to open the connection window and start using the serial line.

If PuTTY is unable to open the serial port you selected, it will show you an error message instead. If this happens, restart PuTTY and check the settings.

6. You may need to adjust the Local echo setting in the Terminal category to see what you are typing on the serial line. To access the configuration screen while a session is running, click the right mouse button over the session window, and select Change Settings... from the pop-up menu.

| Reputty Configuration      |                                  | ? <mark>×</mark>  |
|----------------------------|----------------------------------|-------------------|
| Category:                  |                                  |                   |
| E. Session                 | Options controlling local ser    | ial and USB lines |
|                            | Select a serial/USB line         |                   |
|                            | Serial or USB line to connect to | COM3              |
| Data<br>Proxy              |                                  | USB Finder        |
| Telnet                     | Configure the serial/USB line    |                   |
| Serial & USB               | Speed (baud)                     | 19200             |
|                            | Data <u>b</u> its                | 8                 |
|                            | Stop bits                        | 1                 |
|                            | <u>P</u> arity                   | None 💌            |
|                            | Flow control                     | None 👻            |
|                            |                                  |                   |
|                            |                                  |                   |
|                            |                                  |                   |
|                            |                                  |                   |
|                            |                                  |                   |
| <u>A</u> bout <u>H</u> elp | <u>O</u> per                     | <u>C</u> ancel    |

# 9.3 Accessing serial interface in devices with Modbus output

Follow the steps below to connect to the serial line with a transmitter with Modbus output. You can also use the procedure to retrieve the communication settings of your device, if you do not know them. You must use the Vaisala USB service cable (item code 219690) for the connection.

- Computer with
  - Windows operating system
  - Terminal application
  - Free USB port
  - Driver for Vaisala USB service cable installed
  - Vaisala USB service cable (item code 219690)
- Connect the USB cable to the PC and install the driver, if necessary. Do not connect the cable to the transmitter yet.
  - 2. Open the terminal program and open a connection to the corresponding COM port using the default settings **19200**, **8**, **N**, **1**, no flow control.
  - 3. Keep the **Enter** key pressed down and connect the other end of the USB cable to the transmitter. This will cause the transmitter to start in serial mode, using the default serial settings.

You can now use the transmitter with the terminal program.

To prevent Modbus mode from being restored on the next power-up, select a different serial mode with the **smode** command.

# 9.4 List of serial commands

All commands can be issued either in uppercase or lowercase. In the command examples, the keyboard input by the user is in **bold** type.

The notation <cr> refers to pressing the carriage return (**Enter**) key on your computer keyboard. Enter a <cr> to clear the command buffer before starting to enter commands.

| Command      | Description                                             |
|--------------|---------------------------------------------------------|
| <esc></esc>  | Stop the continuous outputting of RUN mode or R command |
| ?            | Show device information                                 |
| ??           | Show device information (overrides poll mode)           |
| ADDR [0 255] | Show or set transmitter address                         |

#### Table 8 List of serial commands

| Command                           | Description                                                          |
|-----------------------------------|----------------------------------------------------------------------|
| AERR                              | Set analog output error level                                        |
| ALARM                             | Set dew point level for LED alarm                                    |
| AMODE                             | Show analog output mode                                              |
| AOUT [ON/OFF]                     | Enable or disable analog output                                      |
| AOVER [ON/OFF]                    | Allow analog outputs to exceed their range 10 %                      |
| ASEL                              | Set analog output parameter and scaling                              |
| ATEST                             | Test analog output                                                   |
| CLOSE                             | Close the temporary connection and return the device to POLL mode    |
| ERRS                              | Display the currently active errors                                  |
| FILT [0 1]                        | Set output filtering level                                           |
| <pre>FORM [modifier string]</pre> | Set output format                                                    |
| FRESTORE                          | Restore factory settings                                             |
| HELP                              | Show list of currently available serial commands                     |
| <b>INTV</b> [0 255<br>S/MIN/H]    | Set the continuous output interval (for RUN mode and R command)      |
| L                                 | Show user adjustment values                                          |
| LI                                | Set user adjustment values                                           |
| <b>OPEN</b> [0 255]               | Open a line to transmitter at defined address                        |
| PRES [0.001 50]                   | Set permanent pressure compensation value                            |
| R                                 | Start the continuous outputting                                      |
| RESET                             | Reset the transmitter                                                |
| SDELAY [0 255]                    | Set response sending delay                                           |
| SEND [0 255]                      | Output readings once (specify address for transmitters in POLL mode) |
| SERI [baud p d s]                 | Show or set the serial interface settings                            |
| SMODE [mode]                      | Show or set startup serial mode:                                     |
|                                   | RUN, STOP, POLL, or MODBUS                                           |
| SNUM                              | Display transmitter serial number                                    |
| SYSTEM                            | Show transmitter firmware information                                |
| UNIT[m/n]                         | Select metric or non-metric units                                    |
| VERS                              | Show transmitter firmware version                                    |

| Command          | Description                               |
|------------------|-------------------------------------------|
| XPRES [0.001 50] | Set temporary pressure compensation value |

# 9.5 Device information

## 9.5.1 Show device information

The ? command outputs a listing of device information.

#### Table 9 ? command

| Syntax                                                                                                    |                                                                                                    | Description                                     |
|----------------------------------------------------------------------------------------------------|----------------------------------------------------------------------------------------------------|-------------------------------------------------|
| <b>?</b> <cr></cr>                                                                                                    |                                                                                                    | Display device information.                     |
| <b>??</b> <cr></cr>                                                                                                    |                                                                                                    | Display device information in <b>POLL</b> mode. |
| Example:                                                                                                    |                                                                                                    |                                                 |
| ?<br>DMT143 1.0.2<br>Serial number :<br>Batch number :<br>Sensor number :<br>Cal. date :<br>Cal. info :<br>Time :<br>Serial mode :<br>SCI Baud P D S:<br>Output interval:<br>Serial delay :<br>Address :<br>Pressure :<br>Filter : | H1220011<br>H1210003<br>G320000<br>DRYCAP180D<br>20120412<br>VAISALA/HEL<br>01:38:00<br>STOP<br>19200 N 8 1<br>1 S<br>30<br>0<br>1.013 bar<br>0.100 |                                                 |

Command ?? is similar to the ? command. It is designed to be used if the transmitter is in POLL mode but its address is unknown. The transmitter will respond to the ?? command even while in POLL mode. Do not use the ?? command if you have more than one transmitter on an RS-485 line.

## 9.5.2 Show analog output mode

Use the AMODE command to show the analog output mode:

#### AMODE<cr>

Example:

```
amode
Ch1 output : 4 ... 20 mA
```

# 9.5.3 Show firmware version

#### Table 10 VERS command

| Syntax                      | Description                                      |
|-----------------------------|--------------------------------------------------|
| VERS <cr></cr>              | Display the transmitter firmware version number. |
| Example:                    |                                                  |
| <b>vers</b><br>DMT143 1.0.2 |                                                  |

# 9.5.4 Show firmware information

#### SYSTEM<cr>

Example:

| system      |   |                                                      |
|-------------|---|------------------------------------------------------|
| Device Name | : | DMT143                                               |
| Copyright   | : | Copyright (c) Vaisala Oyj 2012. All rights reserved. |
| SW Name     | : | DMT143                                               |
| SW date     | : | 2012-05-10                                           |
| SW version  | : | 1.0.2                                                |

## 9.5.5 Show currently active errors

Use the **ERRS** command to display the currently active transmitter error messages.

#### ERRS<cr>

Example:

```
errs
No errors
```

Example (one active error, caused by physical damage to the sensor):

**errs** T MEAS error

#### Table 11 Error messages on ERRS command

| ERRS command response           | Corresponding error                               |
|---------------------------------|---------------------------------------------------|
| T MEAS error                    | Temperature measurement error. [44]               |
| F meas error                    | Humidity measurement error. [45]                  |
| Flash crc failure               | Firmware checksum mismatch. [49]                  |
| Parameter flash check sum error | Device settings corrupted. [50]                   |
| INFOA check sum error           | Additional configuration settings corrupted. [51] |
| SCOEFS check sum error          | Sensor coefficients corrupted. [52]               |
| CURRENT check sum error         | Main configuration settings corrupted. [53]       |
| Voltage error                   | Supply voltage out of range. [55]                 |
| General flash failure w/r       | Non-volatile memory read/write failure. [57]      |

Refer to Error messages in Insight software (page 77) for more information about the error states.

# 9.5.6 Show serial number

#### SNUM<cr>

Example:

```
snum
Serial number : G4060003
```

# 9.5.7 Show command list

Use the **HELP** command to show a list of serial commands:

HELP<cr>

Example:

| help         |
|--------------|
| ?            |
| ADDR         |
| AERR         |
| ALARM        |
| AMODE        |
| AOVER        |
| AOUT         |
| ASEL         |
| ATEST        |
| CLOSE        |
| ERRS         |
| FILT         |
| FORM         |
| FRESTORE     |
| GAS          |
| HELP         |
| INTV         |
| L            |
| LI           |
| OPEN         |
| PRES         |
| R            |
| RESET        |
| SDELAY       |
| SEND         |
| SERI         |
| SMODE        |
| SNUM         |
| SYSTEM       |
| TIME         |
|              |
| UNIT         |
| UNIT<br>VERS |

# 9.6 Configuring analog output

# 9.6.1 Set analog output parameters and scaling

Use the **ASEL** command to show or set the output parameter and the scaling of the analog output.

```
ASEL [parameter] [lowlimit highlimit]<cr>
```

| Syntax    | Description                                                                          |
|-----------|--------------------------------------------------------------------------------------|
| parameter | Parameter that is output on analog channel. Available parameters are TDF, TDFA, H2O. |
| lowlimit  | Lower limit of parameter scaling.                                                    |
| highlimit | Higher limit of parameter scaling.                                                   |

Example (show current settings):

```
asel
Ch1 Tdf lo : -80.00 'C ?
Ch1 Tdf hi : 20.00 'C ?
```

Example (change output parameter to H2O, set low and high limits):

asel h20 0 6000 Ch1 H20 lo : 0.00 ppm Ch1 H20 hi : 6000.00 ppm

## 9.6.2 Set analog output error notification

If the transmitter is malfunctioning, the analog output is set to a specified level. This overrides the normal measurement output of the channel. The default level and unit is selected when ordering the transmitter. You can change the level using the AERR command.

#### AERR [level]<cr>

| Syntax | Description                                                                                                    |
|--------|----------------------------------------------------------------------------------------------------|
| level  | Error level for the analog output channel. Available range depends on the output type (check with AMODE command). |

Example (check settings):

```
amode
Chl output : 4 ... 20 mA
aerr
Chl error out : 0.000 mA
```

Example (set analog channel error level to 20 mA):

**aerr** 20 Ch1 error out : 20.000 mA

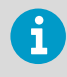

The error output value is displayed only when there are minor electrical faults such as a sensor damage. When there is a severe device malfunction, the error output value is not necessarily shown.

# 9.6.3 Extend analog output range

Use the **AOVER** command to allow the analog output channels to exceed their specified range by 10 %. The scaling of the parameter remains as before; the extra range is used for additional measurement range in the high end of the scale.

#### AOVER [ON/OFF]<cr>

Example (turning AOVER on):

aover on AOVER : ON

The following example illustrates how the analog output is affected. The channel outputs  $T_d$  with voltage output 0 ... 5 V (-80 ... -30 °C). After giving the **AOVER ON** command, the range is 0 ... 5.5 V (-80 ... -25 °C). Note that the -30 °C  $T_d$  point is still at 5 V.

#### 9.6.4 Test analog output

You can test the operation of the analog output with the **ATEST** command by forcing the output to a given value. You can then measure the output with a calibrated multimeter. After testing the output, give the **ATEST** command again to exit the test mode.

#### ATEST [level]<cr>

| Syntax | Description                                                                             |
|--------|-----------------------------------------------------------------------------------------|
| level  | Level for analog output channel. Analog output type determines if the value is V or mA. |

The command output shows the test value of the analog output as well as diagnostic information that may be useful to Vaisala Service Center if there is a problem with the analog output.

Example (enabling analog output test mode, setting level to 20 mA):

```
atest 20
20.000 27407
```

Example (disabling analog output test mode, resuming normal output):

```
atest
0.000 15831
```

## 9.6.5 Enable or disable analog output

Use the **AOUT** command to enable or disable the analog output channel.

```
AOUT [ON/OFF] <cr>
```

Example (turn analog output off):

```
aout off
AOUT : OFF
```

# 9.7 Serial line output commands

#### 9.7.1 Start measurement output

Use the **R** command to start the continuous outputting of measurement values as an ASCII text string to the serial line. The format of the measurement message is set with the **FORM** command.

Table 12 R command

| Syntax                                                                                                    | Description                           |  |
|----------------------------------------------------------------------------------------------------|---------------------------------------|--|
| <b>r</b> <cr></cr>                                                                                                    | Starts continuous measurement output. |  |
| Example (measurement message in default format):                                                                                                    |                                       |  |
| r<br>Tdf= 17.75 'F Tdfatm= -5.25 'F H2O= 9<br>Tdf= 17.23 'F Tdfatm= -5.72 'F H2O= 9<br>Tdf= 17.06 'F Tdfatm= -5.88 'F H2O= 9<br>Tdf= 16.97 'F Tdfatm= -5.96 'F H2O= 9<br> | 54 ppm<br>30 ppm<br>22 ppm<br>18 ppm  |  |

Outputting the results continues in intervals issued with the command **INTV** until stopped.

#### 9.7.2 Stop measurement output

You can stop the measurement output by pressing the Esc key.

## 9.7.3 Set output interval

Use the **INTV** command to change the output interval of the automatically repeating measurement messages. The measurement messages are repeated in the **RUN** mode, or after the **R** command has been given.

INTV [n xxx]<cr>

| Syntax | Description                    |
|--------|--------------------------------|
| n      | time interval, range 0 255     |
| ххх    | time unit = "S", "MIN", or "H" |

The shortest output interval (with n = 0) outputs the measurement messages as quickly as the transmitter's internal measurement cycle produces them, without additional delay.

Example:

intv 1 min
Output interval: 1 MIN

## 9.7.4 Output a reading once

Use the **SEND** command to output a single measurement message. The output message is sent in the format that has been set using the **FORM** command.

| Syntax                                                     | Description                                                                                                    |  |
|------------------------------------------------------------|----------------------------------------------------------------------------------------------------|--|
| SEND [address] <cr></cr>                                   | Address of the transmitter, range 0 255.                                                                                                    |  |
|                                                            | Specifying the address is only necessary if the target transmitter is in POLL mode, and has not been accessed with the <b>OPEN</b> command. |  |
| Example:                                                   |                                                                                                    |  |
| <b>send</b><br>Tdf= 16.71 'F Tdfatm= -6.19 'F H2O= 907 ppm |                                                                                                    |  |

# 9.8 Configuring measurement parameters

# 9.8.1 Set measurement output format

Use the serial line command **FORM** to change the measurement message sent by the transmitter. You can freely define the output message to include the desired parameters, formatting options, text strings, and additional fields.

#### form [modifier string]<cr>

| Syntax          |                                                                                                    |
|-----------------|----------------------------------------------------------------------------------------------------|
| modifier string | String of parameters and modifiers that defines the output format, length 1 153 characters. Maximum length may be shorter when text strings are used. |

#### Table 13 FORM command parameters

| Measured parameter                                                         | Abbreviation in FORM command |
|----------------------------------------------------------------------------|------------------------------|
| Dew point/frost point<br>temperature                                       | Tdf                          |
| Dew point/frost point<br>temperature, converted to<br>atmospheric pressure | Tdfa                         |

| Measured parameter      | Abbreviation in FORM command |
|-------------------------|------------------------------|
| ppm moisture, by volume | H20                          |

#### Table 14 FORM command modifiers

| Modifier | Description                                                                                                    |  |  |
|----------|----------------------------------------------------------------------------------------------------|--|--|
| x.y      | Length modifier (number of digits and decimal places)                                                                                                    |  |  |
| #t       | Tabulator                                                                                                    |  |  |
| #r       | Carriage return                                                                                                    |  |  |
| #n       | Line feed                                                                                                    |  |  |
|          | String constant, length 1 15 characters                                                                                                    |  |  |
| #xxx     | ASCII code value (decimal) of a special character; for example,<br>#027 for <b>Esc</b>                                                                                 |  |  |
| ADDR     | Transmitter address (0 255)                                                                                                    |  |  |
| ERR      | Currently active transmitter errors in a four-bit field:<br>bit0bit1bit2bit3bit4<br>• bit0 T MEAS error<br>• bit1 N/A<br>• bit2 Fmeas error<br>• bit3 Flash csum error |  |  |
| SN       | Transmitter serial number                                                                                                    |  |  |
| STAT     | <ul> <li>Transmitter status in a one-character field:</li> <li>h - sensor heating active</li> <li>H - purge active</li> <li>A - autocalibration active</li> </ul>      |  |  |
| Ux       | Shows the name of the measurement unit using "x" number of characters. For example, U3 shows the name of the measurement unit with 3 characters                        |  |  |
| CS2      | Modulus-256 checksum of message sent so far, ASCII encoded hexadecimal notation                                                                                        |  |  |
| CS4      | Modulus-65536 checksum of message sent so far, ASCII encoded hexadecimal notation                                                                                      |  |  |
| CSX      | NMEA xor-checksum of message sent so far, ASCII encoded hexadecimal notation                                                                                           |  |  |

#### FORM command examples

You can return to the default format using the "FORM /" command.

Example of default output (continuous output from RUN mode):

```
Tdf= -9.80 'C Tdfatm= -9.80 'C H20= 2618 ppm
Tdf= -9.80 'C Tdfatm= -9.80 'C H20= 2617 ppm
...
```

Command to set output format as Tdf and ppm with Modulus-256 checksum:

form 3.2 "Tdf=" Tdf U3 6.0 "H2O=" H2O " " U5 CS2 \r \n

Output example:

```
Tdf= -9.74'C H2O= 2632 ppm C4
Tdf= -9.72'C H2O= 2636 ppm C6
...
```

Command to set output format as Tdf and ppm, with **start of text** (ASCII character 002) and **end of text** (003) ASCII codes, and without line feed and carriage return at the end:

form #002 3.2 "Tdf="Tdf U3 6.0 "H2O=" H2O " " U5 #003

Output example (ASCII codes not visible here):

```
Tdf= -9.57'C H2O= 2671 ppm Tdf= -9.59'C H2O= 2666 ppm
Tdf= -9.61'C H2O= 2662 ppm Tdf= -9.62'C H2O= 2660 ppm
...
```

#### 9.8.2 Set measurement filtering

Use the **FILT** command to view or set the speed at which the latest measurement result is integrated into the output readings. The command affects both analog output and serial line output.

#### FILT [a.aaaaa]<cr>

| Syntax  | Description                                                        |  |
|---------|--------------------------------------------------------------------|--|
| a.aaaaa | Range 0.00001 1.0                                                  |  |
|         | 1.0 = No filtering, latest measurement is output without averaging |  |
|         | 0.5 = Average of last two measurements                             |  |
|         | 0.1 = Average of approx. 16 measurements (default)                 |  |

Example (show current setting):

filt Filter : 0.10000 ?

Example (set filtering to 0.5):

| filt 0.5 |   |         |
|----------|---|---------|
| Filter   | : | 0.50000 |

### 9.8.3 Set pressure compensation value

The pressure of the measured system must be known for accurate dew point and ppm measurement. The pressure compensation value has been set at the factory according to the order form. You can view and set a new value using the **PRES** command.

Command **XPRES** should be used if the value is changed frequently. The value set using the **XPRES** command overrides the **PRES** value, but it is not retained at reset. When the **XPRES** is set to 0, the last value set with **PRES** is used instead.

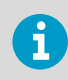

It is enough to set an approximate pressure value ( $\pm 1$  bar) to meet the accuracy specification of the DMT143.

#### PRES [pp.ppppp]<cr>

#### XPRES [pp.pppp]<cr>

| Syntax  | Description                                                   |
|---------|---------------------------------------------------------------|
| pp.pppp | Absolute pressure (bar <sub>a</sub> ) in the measuring point. |
|         | Range 0.001 50 bar.                                           |

Example (set pressure compensation value to 3 bar):

```
pres 3
Pressure : 3.000 bar
```

The pressure conversion coefficients from other pressure units to bars is given in the table below.

#### Table 15 Pressure conversion coefficients

| From               | To bar <sub>a</sub> |
|--------------------|---------------------|
| PaN/m <sup>2</sup> | 0.00001             |
| mmHg torr          | 0.001333224         |
| inHg               | 0.03386388          |
| mmH <sub>2</sub> O | 0.00009806650       |
| inH <sub>2</sub> O | 0.002490889         |
| atm                | 1.01325             |

| From             | To bar <sub>a</sub> |
|------------------|---------------------|
| at               | 0.980665            |
| psi <sub>a</sub> | 0.06894757          |

For example: 29.9213 inHg = 29.9213 × 0.03386388 = 1.01325 bar<sub>a</sub>.

## 9.8.4 Select unit

Use the **UNIT** command to select metric or non-metric output units.

UNIT [x]<cr>

| Syntax | Description                                  |
|--------|----------------------------------------------|
| x      | Selects the unit type to output:             |
|        | m = metric units, for example, Celsius       |
|        | n = nonmetric units, for example, Fahrenheit |

Example:

```
unit m
Units : Metric
```

## 9.8.5 View user adjustment parameters

Use the L command to view the current user adjustment parameters that are affected by the LI command and the MI70 indicator (Tdf offset only). This command is useful for checking the currently applied correction.

L<cr>

The output values are as follows:

- RH offset and gain
- T offset and gain
- Tdf offset and gain

Example (shows default values, no user adjustment done):

```
l
RH offset: 0.00000000E+00
RH gain : 1.00000000E+00
T offset: 0.0000000E+00
T gain : 1.00000000E+00
Tdf offset: 0.0000000E+00
Tdf gain : 1.00000000E+00
```

Example (shows that a -1.2 °C Tdf offset has been applied by the user):

```
l
RH offset : 0.0000000E+00
RH gain : 1.0000000E+00
T offset : 0.0000000E+00
T gain : 1.0000000E+00
Tdf offset: -1.2000000E+00
Tdf gain : 1.0000000E+00
```

## 9.8.6 Set user adjustment parameters

Use the **LI** command to set the user adjustment parameters directly. This command is useful for restoring the desired adjustments, and removing the effects of user adjustment without having to perform the factory reset.

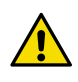

**CAUTION!** This command is provided primarily for applying an offset to the Tdf measurement. Do not adjust the other parameters unless instructed to do so by a Vaisala Service Center.

#### LI<cr>

After entering the command, you will be prompted to enter new values one at a time. Press ENTER without giving a value to move to the next parameter.

Example (shows a +0.8 °C Tdf offset being applied):

```
li

RH offset : 0.0000000E+00 ?

RH gain : 1.0000000E+00 ?

T offset : 0.0000000E+00 ?

T gain : 1.0000000E+00 ?

Tdf offset: 0.0000000E+00 ?
```

# 9.9 Configuring serial line operation

#### 9.9.1 Set serial line operating mode

Use the SMODE command to set the startup operating mode of the serial line.

#### SMODE [mode] <cr>

| Syntax | Description                 |
|--------|-----------------------------|
| mode   | STOP, RUN, POLL, or MODBUS. |

| Mode   | Measurement output                 | Available commands                                                                              |
|--------|------------------------------------|-------------------------------------------------------------------------------------------------|
| STOP   | Only with the <b>SEND</b> command. | All (default mode).                                                                             |
| RUN    | Automatic output.                  | Only command <b>S</b> .                                                                         |
| POLL   | Only with the SEND [addr]          | SEND [addr] and OPEN [addr].                                                                    |
| comma  | command.                           | Other commands available after opening a line to the transmitter using the <b>OPEN</b> command. |
|        |                                    | Use with RS-485 buses where multiple transmitters can share the same line.                      |
| MODBUS | No automatic output.               | Measurement outputs must be read from<br>the transmitter using the Modbus<br>protocol.          |

#### Table 16Selection of output modes

Selected output mode will be activated at next reset or power up.

Example:

```
smode poll
Serial mode : POLL
```

More information

Accessing serial interface in devices with Modbus output (page 52)

# 9.9.2 Set serial line settings

Use the **SERI** command to set the serial line settings. The new settings will be taken into use when the transmitter is reset or powered up.

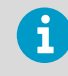

If you have altered the DMT143 serial line settings and start using the MI70 handheld indicator, always switch off the other power supply (disconnect "Analog" cable if in use) before powering up the MI70.

#### SERI [b p d s]<cr>

| Syntax | Description                          |
|--------|--------------------------------------|
| b      | baud rate (4800, 9600, or 19200)     |
| р      | parity (n = none, e = even, o = odd) |
| d      | data bits (7 or 8)                   |
| S      | stop bits (1 or 2)                   |

Example (set serial line to 9600 baud, no parity, 7 data bits, and 1 stop bit):

```
seri 9600 e 7 1
SCI Baud P D S: 9600 E 7 1
```

More information

Using transmitter with DM70 handheld dew point meter (page 47)

## 9.9.3 Set transmitter address

To operate in the **POLL** mode, the transmitter must have an address. If multiple transmitters share the same serial line, each transmitter must have a different address.

| Syntax                       | Description                       |
|------------------------------|-----------------------------------|
| ADDR [address] <cr></cr>     | [address] = address, range 0 255. |
| Example:                     |                                   |
| <b>addr</b><br>Address : 0 ? |                                   |

More information

Set serial line operating mode (page 66)

#### 9.9.4 Set serial line response time

With the **SDELAY** command you can set the delay (response time) of the serial line, or view the currently set delay value.

SDELAY [delay]<cr>

| Syntax                   | Description                                                                                       |
|--------------------------|---------------------------------------------------------------------------------------------------|
| SDELAY [delay] <cr></cr> | <b>[delay]</b> = serial line delay, range 0 255. One unit of delay corresponds to 4 milliseconds. |

Example (set delay to 120 milliseconds):

sdelay 30
Serial delay : 30

# 9.10 Other commands

## 9.10.1 Opening the transmitter in POLL mode

Use the **OPEN** command to connect to a transmitter that is in POLL mode.

**OPEN** [address]<cr>

| Syntax  | Description                       |
|---------|-----------------------------------|
| address | Transmitter address, range 0 255. |

Example (target transmitter in POLL mode, with address 5):

```
open 5
DMT143 5 line opened for operator commands
```

# 9.10.2 Closing the connection to a transmitter in POLL mode

The **CLOSE** command closes the connection to a transmitter.

CLOSE<cr>

Example:

**close** line closed

## 9.10.3 Configure alarm LED

Use the ALARM command to configure the alarm LED functionality.

```
ALARM [LED] [Alarm] [Level] <cr>
```

| Syntax | Description                                     |
|--------|-------------------------------------------------|
| LED    | Enable or disable the entire LED functionality. |
|        | Allowed values:                                 |
|        | <b>ON</b> - Enable the LED functionality.       |
|        | <b>OFF</b> - Turn off the LED completely.       |
| Alarm  | Enable or disable the dew point alarm.          |
|        | Allowed values:                                 |
|        | <b>ON</b> - Enable the dew point alarm.         |
|        | <b>OFF</b> - Turn off the dew point alarm.      |

| Syntax | Description                                                                                                    |
|--------|----------------------------------------------------------------------------------------------------|
| Level  | Dew point temperature above which the alarm LED will turn red.<br>The LED will turn green when the measured dew point<br>temperature falls below this level.<br>Range -70 +60 °C T <sub>df</sub> . |

Example (show current settings):

```
alarm ?
LED display : OFF
Alarm display : OFF
Setpoint Td(°C): -10.00
```

Example (change values line by line, enter to skip line):

```
alarm
LED display : OFF ? on
Alarm display : OFF ? on
Setpoint Td(°C): -10.00 ? -40
```

Example (change alarm level to -40 °C T<sub>df</sub>):

alarm on on -40LED displayONAlarm displayONSetpoint Td(°C):-40.00

Example (turn off the dew point alarm only):

```
alarm on off
LED display : ON
Alarm display : OFF
Setpoint Td(°C): -40.00
```

Example (turn off the LED completely):

alarm off LED display : OFF

More information

Alarm LED (page 23)

### 9.10.4 Reset transmitter

Use the **RESET** command to reset the transmitter.

RESET<cr>

When the **RESET** command is given, the transmitter will restart as if it had just been powered on. All transmitter settings are retained. The serial line mode of the transmitter will be set to the mode that was set using the **SMODE** command.

# 9.10.5 Restore factory settings

Use the **FRESTORE** command to restore the transmitter to its factory configuration. All user settings will be lost.

#### FRESTORE<cr>

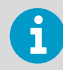

After using the **FRESTORE** command, reset the transmitter using the **RESET** command.

# **10. Maintenance**

# 10.1 Periodic maintenance

# 10.1.1 Cleaning

You can clean the body of the transmitter by wiping with a moistened lint-free cloth. Do not immerse the transmitter in liquid, and do not use cleaning agents or solvents.

# 10.1.2 Calibration

DMT143 is fully calibrated as shipped from the factory. The recommended calibration interval is 2 years. If there is a reason to believe that the device is not within the accuracy specifications, you can perform a field check using the DM70 handheld dew point meter.

If the field check indicates that the DMT143 is not within its accuracy specifications, contact a Vaisala Service Center or your local Vaisala representative to have the DMT143 adjusted.

# 10.1.3 Changing the filter

Replace the filter if it is contaminated. New filters are available from Vaisala.

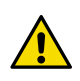

**CAUTION!** Be careful when changing the filter, since it is easy to break the sensor when the filter is removed.

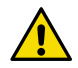

**CAUTION!** If the transmitter has the optional stainless steel filter HM47453SP for vacuum applications installed, note that it has tapered threads and is not meant to be removed on site. Trying to forcefully loosen the filter may damage the transmitter instead. The filter replacement instructions below are for the standard sintered filter DRW010335SP with parallel threads.

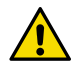

**CAUTION!** If the transmitter is installed in a pressurized chamber, always make sure that the pressure of the chamber is equalized with the ambient pressure prior to removing the transmitter. When the transmitter is removed for maintenance, cap the hole with a capped nut. This way, the chamber can be pressurized although the transmitter is not in place. Plugs are available from Vaisala for ISO and NPT threaded connections.

When replacing the filter, wear clean gloves to avoid depositing dirt or oil on the filter. Inspect the sealing ring for damage (used with ISO thread only), and replace it if necessary.

Replace the filter as follows:
- 1. Turn the filter counterclockwise until it is loose.
  - 2. Pull the filter straight out carefully.

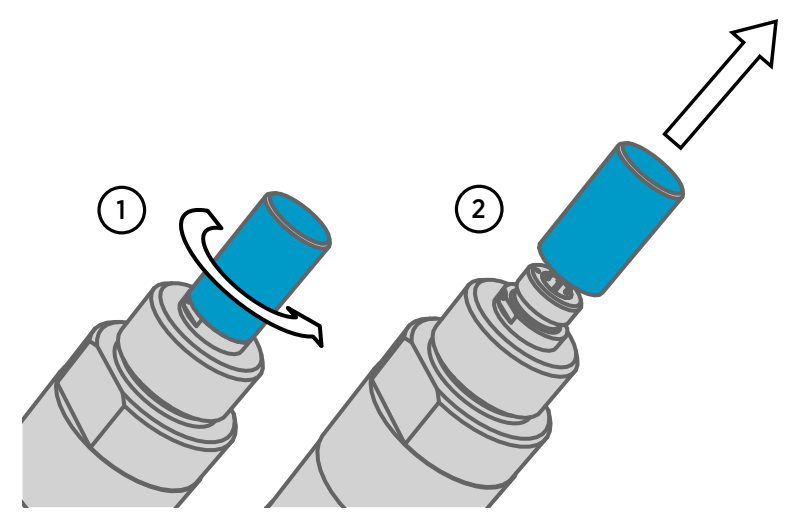

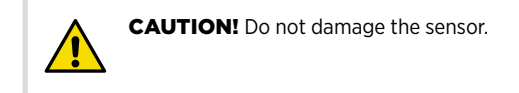

- 3. Take the new filter, and insert it to the filter thread.
- 4. Tighten the new filter to 5 Nm by turning it clockwise.

More information

Spare parts and accessories (page 86)

### 10.1.4 Field check using DM70 handheld dew point meter

Vaisala recommends the following equipment for field checking:

- A fully charged MI70 indicator (the measurement display that is included in the DM70 package).
- A calibrated reference probe that is suitable for the intended measurement environment and dew point range. The DMP74B probe is recommended for checking the dew point temperature measurement accuracy.
- You also need a connection cable (Vaisala item code 219980SP) to connect the DMT143 to the MI70 indicator.

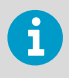

In the following procedure, the readings of the transmitter and the reference probe are checked simultaneously. You can also check the reference probe and the DMT143 separately if they cannot be connected at the same time.

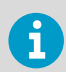

The messages from the transmitter will appear in English even if the MI70 has been set to another language.

Perform the check as follows:

- 1. Place the reference probe and the DMT143 in the reference environment.
  - 2. Connect the reference probe and the DMT143 to the MI70 indicator:
    - Reference probe to Port I
    - DMT143 to Port II
  - 3. If you have altered the DMT143 serial port settings, switch off the other power supply (disconnect "Analog" cable if in use) before powering up the MI70. Note that this powers off the transmitter, and it will carry out the startup sequence when powered on again.
  - 4. Turn on the MI70 indicator. Never connect or disconnect the MI70 indicator while it is powered on, as this may cause incorrect values to be displayed.
  - 5. Check and adjust the environment settings if prompted. Refer to the *DM70 User's Guide* for the settings of the DMP74B probe.
  - Disable the Auto power off function of the MI70 indicator to prevent the indicator from powering off in the middle of the check. Check the setting in the Settings - User Interface menu, and change if necessary.
  - The MI7O can display three parameters at one time. To compare the readings of the DMT143 and the reference probe, select the desired parameter from the **Display** – **Quantities and Units** menu of the MI7O.

Select the same parameter from port I and II, and the delta parameter that shows the difference between the two. For example,  $\Delta T_{d/f}$  shows the difference in dew point between the two probes.

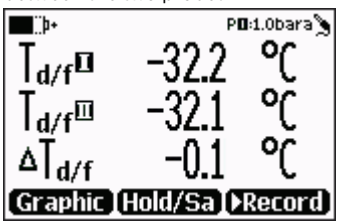

8. After the measurement has stabilized, check the difference between the readings. It will give you an indication of the approximate drift of the DMT143 and its need for calibration. The difference between the readings should be no greater than the combined measurement uncertainty of the DMT143 and the reference probe.

- 9. Write down the results and repeat the comparison for each parameter you want to check.
- 10. If adjustment is required, contact a Vaisala Service Center or your local Vaisala representative to have the DMT143 adjusted.

#### More information

DMT143 startup sequence (page 22)

## 10.2 Repair maintenance

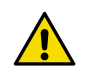

**CAUTION!** The transmitter body does not have user serviceable parts inside, and is not designed to be opened. Opening the transmitter will void the warranty.

If there is a problem with your transmitter that you are unable to solve yourself or with the help of Vaisala Helpdesk, contact a Vaisala Service Center. In case of mechanical or electrical failure, the Service Center may replace the transmitter with a new one.

#### More information

- Troubleshooting (page 76)
- Technical support (page 97)

# **11. Troubleshooting**

## 11.1 Solving typical problems

Some problems can be solved by simply resetting the transmitter. You can reset the transmitter by disconnecting the power or issuing the **RESET** command using the service port.

If resetting does not help, and if the problem is related to transmitter software or settings, you can restore the factory configuration of the transmitter by issuing the **FRESTORE** command. If you are unable to solve your problem with the transmitter, contact Vaisala.

#### Table 17 Troubleshooting table

| Problem                                                                                                    | Possible causes and solutions                                                                                                    |
|----------------------------------------------------------------------------------------------------|----------------------------------------------------------------------------------------------------|
| One of the following occurs:<br>• Transmitter outputs stars "****" on serial line<br>instead of measurement data. | Possible causes: damaged sensor, incorrect<br>supply voltage, and unsuitable measurement<br>environment.                                                                                             |
| <ul> <li>Unavailable value in Modbus mode.</li> <li>Analog signal is at error level.</li> </ul>                   | Power cycle or reset the transmitter, and see if<br>the problem continues. Check the active errors<br>using Vaisala Insight PC software or the <b>ERRS</b><br>command. Check the power supply.       |
| Unable to access transmitter on the RS-485 line.                                                                  | Possible causes: Incorrect wiring, unknown serial settings, transmitter in POLL or MODBUS mode with unknown address.                                                                                 |
|                                                                                                    | Check wiring. Check communication settings<br>with Vaisala Insight PC software. Try connecting<br>as instructed in section Accessing serial<br>interface in devices with Modbus output<br>(page 52). |
| Analog output seems to be stuck, the measurement is not changing.                                                 | Possible causes: Sensor diagnostics in progress (autocal or purge), malfunction error active.                                                                                                    |
|                                                                                                    | Check the active errors using Vaisala Insight PC software or the <b>ERRS</b> command. Wait for the diagnostics to complete.                                                                          |
| Dew point alarm LED is red even though the measured dew point is not high.                                        | Possible causes: the alarm limit may be set incorrectly for your application.                                                                                                    |
|                                                                                                    | Check and correct using Vaisala Insight PC software, serial line, or MI70 indicator.                                                                                                    |

#### More information

- Vaisala Insight PC software (page 39)
- Connecting to the serial interface (page 50)
- Technical support (page 97)

# 11.2 Error messages in Insight software

| Error                                                   | Likely cause                                                | Suggested solution                                                                                                    |          |
|---------------------------------------------------------|-------------------------------------------------------------|----------------------------------------------------------------------------------------------------|----------|
| Temperature<br>measurement error.<br>[44]               | Temperature sensor is short circuited, damaged, or missing. | Check that the legs of the temperature sensor<br>are not short circuited. Contact Vaisala if the<br>sensor is damaged.                                                           |          |
| Humidity<br>measurement error.<br>[45]                  | Humidity sensor is wet,<br>damaged, or missing.             | Wait for the humidity sensor to dry, or remove<br>the filter and gently dry the sensor and the filter<br>with clean instrument air. Contact Vaisala if the<br>sensor is damaged. |          |
| Supply voltage out of range. [55]                       | Supply voltage is too<br>low.                               | Check and correct the power supply and wiring.                                                                                                    |          |
| Firmware checksum<br>mismatch. [49]                     | Internal transmitter<br>failure.                            | Power-cycle the device, and if necessary, restore the factory settings. If the error remains, contact                                                                            |          |
| Device settings<br>corrupted. [50]                      |                                                             | Vaisala.                                                                                                    | Vaisala. |
| Additional<br>configuration settings<br>corrupted. [51] |                                                             |                                                                                                    |          |
| Sensor coefficients corrupted. [52]                     | •                                                           |                                                                                                    |          |
| Main configuration<br>settings corrupted.<br>[53]       |                                                             |                                                                                                    |          |
| Non-volatile memory<br>read/write failure. [57]         |                                                             |                                                                                                    |          |

#### Table 18 Error messages in Insight software

In case of constant error, contact Vaisala.

More information

Technical support (page 97)

## 11.3 Error codes in MI70 handheld indicator

If several errors are active at the same time, the MI70 shows the sum of currently active error codes. The label " $_{\rm hex}$ " might not be displayed in MI70.

Refer to Error messages in Insight software (page 77) for more information about the error states.

#### Table 19Error codes in MI70

| Transmitter error code in MI70 | Corresponding error                               |
|--------------------------------|---------------------------------------------------|
| 1 <sub>hex</sub>               | Temperature measurement error. [44]               |
| 2 <sub>hex</sub>               | Humidity measurement error. [45]                  |
| 40 <sub>hex</sub>              | Device settings corrupted. [50]                   |
| 80 <sub>hex</sub>              | Additional configuration settings corrupted. [51] |
| 100 <sub>hex</sub>             | Sensor coefficients corrupted. [52]               |
| 200 <sub>hex</sub>             | Main configuration settings corrupted. [53]       |
| 800 <sub>hex</sub>             | Supply voltage out of range. [55]                 |
| 10000 <sub>hex</sub>           | Non-volatile memory read/write failure. [57]      |
| 20000 <sub>hex</sub>           | Firmware checksum mismatch. [49]                  |

### 11.4 Unknown serial settings

You can check the current serial settings of your transmitter by connecting to the serial line, or with Vaisala Insight software.

More information

- Vaisala Insight PC software (page 39)
- Accessing serial interface in devices with Modbus output (page 52)

# 12. Technical data

# 12.1 DMT143 specifications

### Table 20 DMT143 measurement performance

| Property                                                                                                    | Description/Value                                           |
|----------------------------------------------------------------------------------------------------|-------------------------------------------------------------|
| Sensor                                                                                                    | DRYCAP® 180D                                                |
| Sensor protection                                                                                                    | Stainless steel sintered filter                             |
| Recommended calibration interval to confirm the specified accuracy                                                                                                    | 2 years                                                     |
| Dew point temperature                                                                                                    |                                                             |
| Measurement range (typical)                                                                                                    | –70 +60 °C (–94 +140 °F) T <sub>d</sub>                     |
| Accuracy in air or $N_2^{(1)}$                                                                                                    | ±2 °C (±3.6 °F) T <sub>d</sub> (see graph below)            |
| 60         Not recommended for continuous measurement           30         continuous measurement           30         continuous measurement           10         yapor saluration inte           20         continuous measurement           20         continuous measurement           10         yapor saluration inte           20         continuous measurement           20         continuous measurement           20         continuous | 2Uracy<br>*° Td<br>30 40 50 60<br>*°C)                      |
| Analog output scalings:                                                                                                    | _90 ±20 °C (_112 ±69 °E) T                                  |
| Option 2                                                                                                    | -80 +20 °C (-112 +68 °F) T <sub>d</sub><br>ambient pressure |
| Option 3                                                                                                    | Free scaling                                                |
| Response time 63 % [90 %]: <sup>2)</sup>                                                                                                    |                                                             |
| $-70 \rightarrow -20$ °C T <sub>d</sub> (−94 → −4 °F T <sub>d</sub> )                                                                                                    | 5 s [15 s] (typical)                                        |
| $-20 \rightarrow -70$ °C T <sub>d</sub> (−4 → −94 °F T <sub>d</sub> )                                                                                                    | 45 s [10 min] (typical)                                     |

| Property                            | Description/Value       |
|-------------------------------------|-------------------------|
| Water concentration by volume (ppm) |                         |
| Measurement range (typical)         | 10 40 000 ppm           |
| Accuracy at +20 °C (+68 °F), 1 bar  | 1 ppm + 20 % of reading |

1) When the dew point is below 0 °C (32 °F), the transmitter outputs frost point.

2) At +20 °C gas temperature and 1 bar pressure and 1 liter/min flow rate.

#### Table 21 DMT143 operating environment

| Property                  | Description/Value                                                        |
|---------------------------|--------------------------------------------------------------------------|
| Measurement environment   | For air, nitrogen, hydrogen, argon, helium, and oxygen <sup>1) 2)</sup>  |
| Temperature <sup>3)</sup> | -40 +60 °C (-40 +140 °F)                                                 |
| Relative humidity         | 0 100 % RH                                                               |
| Pressure <sup>3)</sup>    | 0 50 bar <sub>a</sub> (725 psi <sub>a</sub> )                            |
| Sample flow rate          | No effect for measurement accuracy                                       |
| Storage temperature       | -40 +60 °C (-40 +140 °F)                                                 |
| IP rating                 | IP66: Dust-tight. Protected from powerful water jets from any direction. |

- Consult Vaisala if other chemicals are present. Consider safety regulations with flammable gases. The transmitter is not certified for use in hazardous areas with potentially explosive atmospheres.
- 2) The transmitter not tested for leakages, which may occur especially with small-molecule gases such as hydrogen and helium.
- 3) For extended temperature below 0 °C (+32 °F) or pressure above 20 bar<sub>a</sub> (290 psi<sub>a</sub>) the supply voltage must be 24 ... 28 V DC.

#### Table 22 DMT143 inputs and outputs

| Property                              | Description/Value                    |
|---------------------------------------|--------------------------------------|
| Analog output (scalable)              | 4 20 mA (3-wire), 0 1 V / 5 V, 1 5 V |
| Resolution for current output         | 0.002 mA                             |
| Resolution for voltage output         | 0.3 mV                               |
| Accuracy for current output at +20 °C | ±0.05 mA                             |
| Accuracy for voltage output at +20 °C | ±0.01 V                              |
| Operating voltage with digital output | 12 28 V DC                           |

| Property                                           | Description/Value              |
|----------------------------------------------------|--------------------------------|
| Operating voltage with voltage output              | 12 28 V DC                     |
| Operating voltage with current output              | 18 28 V DC                     |
| Load for current output                            | Max. 500 Ω                     |
| Load for voltage output                            | Min. 10 kΩ                     |
| Typical temperature dependence                     | 0.005 % of span/°C             |
| Digital output                                     | RS-485, non-isolated           |
| Supported protocols                                | Vaisala industrial protocol    |
|                                                    | Modbus RTU                     |
| Connector                                          | 4-pin M8 (IEC 60947-5-2)       |
| Supply current at +20 °C (U <sub>in</sub> 24 V DC) |                                |
| Normal measurement                                 | 10 mA + load current (typical) |
| During self-diagnostics                            | 220 mA pulsed (typical)        |

### Table 23 DMT143 mechanical specifications

| Property                       | Description/Value          |
|--------------------------------|----------------------------|
| Mechanical connection          | ISO 228-1 G1/2"            |
|                                | 1/2" NPT                   |
|                                | 3/4"-16 UNF                |
|                                | 5/8"-18 UNF                |
| Housing material               | Stainless steel (AISI316L) |
| Weight:                        |                            |
| G thread and UNF thread models | 90 g (3.2 oz)              |
| NPT thread model               | 100 g (3.5 oz)             |

### Table 24 DMT143 compliance

| Property                            | Description/Value                               |
|-------------------------------------|-------------------------------------------------|
| EU directives and regulations       | EMC Directive (2014/30/EU)                      |
|                                     | RoHS Directive (2011/65/EU) amended by 2015/863 |
| Electromagnetic compatibility (EMC) | IEC/EN 61326-1, industrial environment          |
|                                     | CISPR 32 / EN 55032, Class B                    |
| Compliance marks                    | CE, China RoHS, RCM, UKCA                       |

# 12.2 DMT143L specifications

#### Table 25 DMT143L measurement performance

| Property                                                           | Description/Value                               |
|--------------------------------------------------------------------|-------------------------------------------------|
| Sensors                                                            | DRYCAP® 180M                                    |
|                                                                    | DRYCAP® 180S (optimal for refrigeration dryers) |
| Sensor protection                                                  | Stainless steel sintered filter                 |
|                                                                    | Stainless steel filter for vacuum               |
| Recommended calibration interval to confirm the specified accuracy | 2 years                                         |
| Measurement range (typical)                                        | -60 +60 °C (-76 +140 °F)                        |
| Different analog output scalings available. <sup>1)</sup>          |                                                 |
| Accuracy with DRYCAP® 180M                                         | ±2 °C (±3.6 °F) <sup>2)</sup>                   |
|                                                                    | (see the graph below)                           |

1) For more information, see the DMT143L order form.

2) When the dew point is below 0 °C (32 °F), the transmitter outputs frost point.

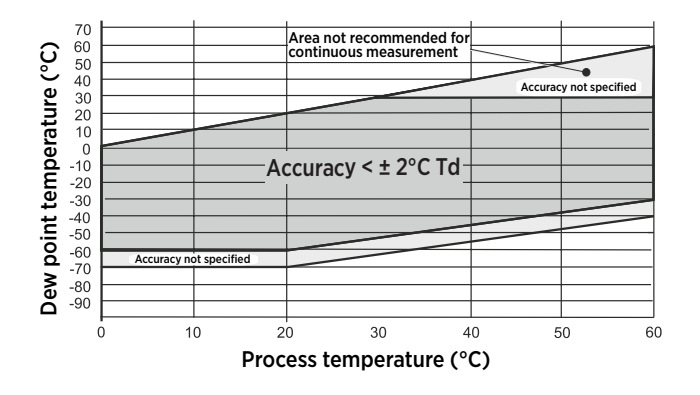

| Dew point accuracy vs. measurement conditions                                                              |                         |  |
|----------------------------------------------------------------------------------------------------|-------------------------|--|
| Response time 63 % [90 %] at +20 °C (+68 °F) gas temperature and 1 bar pressure and 1 liter/min flow rate: |                         |  |
| $-60 \rightarrow -20$ °C T <sub>d</sub> (-76 → -4 °F T <sub>d</sub> )                                      | 5 s [10 s] (typical)    |  |
| -20 $\rightarrow$ -60 °C T <sub>d</sub> (-4 $\rightarrow$ -76 °F T <sub>d</sub> )                          | 45 s [10 min] (typical) |  |

| Accuracy with DRYCAP® 180S | ±2 °C (±3.6 °F) <sup>1)</sup> |
|----------------------------|-------------------------------|
|                            | (see the graph below)         |

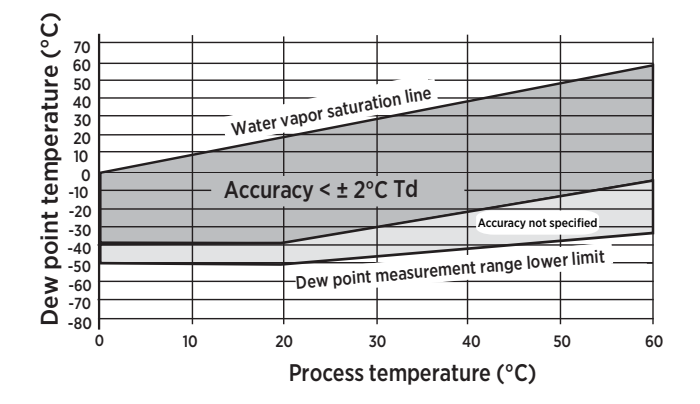

1) When the dew point is below 0 °C (32 °F), the transmitter outputs frost point.

#### Table 26 DMT143L operating environment

| Property                 | Description/Value                                                        |
|--------------------------|--------------------------------------------------------------------------|
| Measurement environment  | For air, nitrogen, hydrogen, argon, helium, and oxygen <sup>1) 2)</sup>  |
| Temperature              | 0 +60 °C (+32 +140 °F)                                                   |
| Higher temperature peaks | Short-term OK                                                            |
| Relative humidity        | 0 100 %RH                                                                |
| Pressure                 | 0 20 bara (0 290 psia)                                                   |
| Sample flow rate         | No effect                                                                |
| Storage temperature      | -40 +60 °C (-40 +140 °F)                                                 |
| IP rating                | IP66: Dust-tight. Protected from powerful water jets from any direction. |

 Consult Vaisala if other chemicals are present. Consider safety regulations with flammable gases. The transmitter is not certified for use in hazardous areas with potentially explosive atmospheres.

2) The transmitter not tested for leakages, which may occur especially with small-molecule gases such as hydrogen and helium.

### Table 27 DMT143L inputs and outputs

| Property                              | Description/Value           |
|---------------------------------------|-----------------------------|
| Analog current output                 | 4 20 mA (3-wire)            |
| Digital output                        | RS-485, non-isolated        |
| Supported protocols                   | Vaisala industrial protocol |
|                                       | Modbus RTU                  |
| Resolution for current output         | 0.002 mA                    |
| Accuracy for current output at +20 °C | ±0.05 mA                    |
| External load for current output      | Max. 500 Ω                  |
| Operating voltage with current output | 18 28 V DC                  |
| Operating voltage with digital output | 12 28 V DC                  |
| Typical temperature dependence        | 0.0008 mA/°C                |
| Power consumption at 24 V DC          | Max. 220 mA                 |

### Table 28 DMT143L mechanical specifications

| Property              | Description/Value                                                 |  |
|-----------------------|-------------------------------------------------------------------|--|
| Mechanical connection | G1/2" ISO228-1 with bonded seal ring (U-seal) o<br>NPT1/2" thread |  |
| Housing material      | Stainless steel (AISI 316L)                                       |  |
| Weight                |                                                                   |  |
| G thread model        | 90 g (3.2 oz)                                                     |  |
| NPT thread model      | 100 g (3.5 oz)                                                    |  |

### Table 29 DMT143L compliance

| Property                            | Description/Value                               |
|-------------------------------------|-------------------------------------------------|
| EU directives and regulations       | EMC Directive (2014/30/EU)                      |
|                                     | RoHS Directive (2011/65/EU) amended by 2015/863 |
| Electromagnetic compatibility (EMC) | IEC/EN 61326-1, industrial environment          |
|                                     | CISPR 32 / EN 55032, Class B                    |
| Compliance marks                    | CE, China RoHS, RCM, UKCA                       |

## 12.3 Dimensions

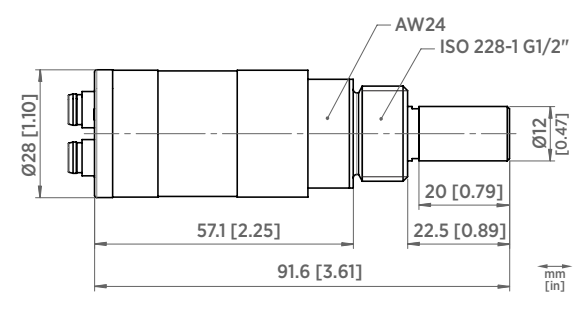

Figure 24 DMT143 with ISO 228-1 G1/2" thread

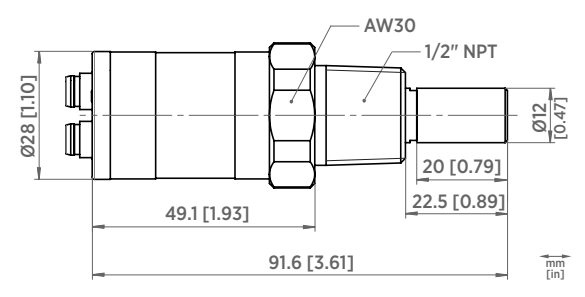

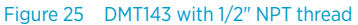

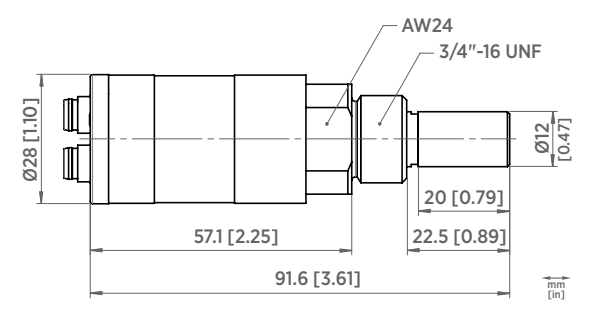

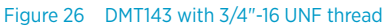

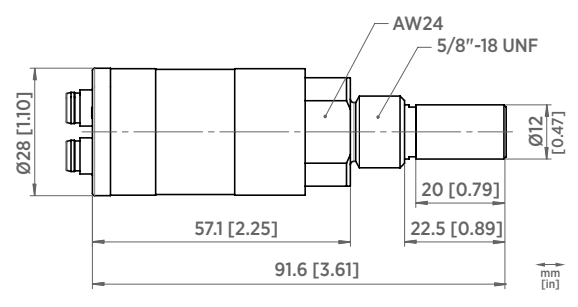

Figure 27 DMT143 with 5/8"-18 UNF thread

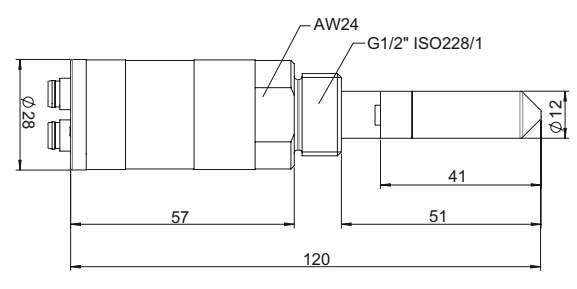

Figure 28 DMT143L dimensions

# 12.4 Spare parts and accessories

#### Table 30 DMT143 spare parts and accessories

| Item                                                      | Item code |
|-----------------------------------------------------------|-----------|
| USB cable for PC connection <sup>1)</sup>                 | 219690    |
| M12 - M8 cable 1.5 m (4.9 ft), for connecting to Indigo80 | 262195SP  |
| M12 - M8 cable 2 m (6.5 ft), for connecting to DM70       | 219980SP  |
| Loop powered external display                             | 226476    |
| Loop powered external display with relays                 | 234759    |
| Installation flange ISO ½                                 | DM240FASP |

| Item                                                                                            | Item code     |  |  |
|-------------------------------------------------------------------------------------------------|---------------|--|--|
| Sintered filter (DMT143)                                                                        | DRW010335SP   |  |  |
| Stainless steel filter (DMT143, DMT143L)                                                        | HM47453SP     |  |  |
| Stainless steel sintered filter (38 um) (DMT143L)                                               | HM47280SP     |  |  |
| Mounting nut                                                                                    | MOUNTINGNUTSP |  |  |
| Plug kit (ISO 1/2")                                                                             | 218773        |  |  |
| Plug kit (NPT 1/2")                                                                             | 222507        |  |  |
| Sealing ring set (3 pcs)                                                                        | 221525SP      |  |  |
| NPT 1/2" adapter for models with ISO1/2" thread                                                 | 210662SP      |  |  |
| Output cables                                                                                   |               |  |  |
| 0.3 m (1.0 ft) shielded output cable M8, threaded connector                                     | HMP50Z032SP   |  |  |
| 3 m (9.8 ft) shielded output cable M8, threaded connector                                       | HMP50Z300SP   |  |  |
| 5 m (16.4 ft) shielded output cable M8, threaded connector                                      | HMP50Z500SP   |  |  |
| 10 m (32.8 ft) shielded output cable M8, threaded connector                                     | HMP50Z1000SP  |  |  |
| 1.5 m (4.9 ft) heavy duty cable                                                                 | 225777SP      |  |  |
| 3 m (9.8 ft) heady duty cable                                                                   | 225229SP      |  |  |
| Sampling cells                                                                                  |               |  |  |
| Basic sampling cell                                                                             | DMT242SC      |  |  |
| With Swagelok 1/4" male connectors                                                              | DMT242SC2     |  |  |
| With UNF5/8"-18 thread                                                                          | DSC74UNF58SP  |  |  |
| With quick connector and leak screw                                                             | DSC74SP       |  |  |
| Two-pressure sampling cell                                                                      | DSC74BSP      |  |  |
| Two-pressure sampling cell with coil                                                            | DSC74CSP      |  |  |
| Cooling/venting coil                                                                            | DMCOILSP      |  |  |
| See the DSS70A product page at www.vaisala.com for further information about the sampling cells |               |  |  |

See the DSS70A product page at www.vaisala.com for further information about the sampling cells available for DM70.

1) Vaisala Insight software for Windows is available at www.vaisala.com/insight.

# **Appendix A. Modbus reference**

## A.1 Default communication settings

The following table lists the default Modbus serial settings of devices ordered with the Modbus configuration option.

#### Table 31 Default Modbus serial communication settings

| Property              | Description / Value |
|-----------------------|---------------------|
| Serial bit rate       | 19200               |
| Parity                | Ν                   |
| Number of data bits   | 8                   |
| Number of stop bits   | 2                   |
| Modbus device address | 240                 |
| Serial delay          | 0                   |
| Communication mode    | Modbus RTU          |

## A.2 Function codes

#### Table 32 Modbus function codes

| Function code (decimal) | Function code (hexadecimal)           | Name                       |
|-------------------------|---------------------------------------|----------------------------|
| 03                      | 03 <sub>hex</sub>                     | Read Holding Registers     |
| 16                      | 10 <sub>hex</sub>                     | Write Multiple Registers   |
| 43 / 14                 | 2B <sub>hex</sub> / 0E <sub>hex</sub> | Read Device Identification |

# A.3 Data encoding

In the data registers, the numeric values are available in one or two formats with separate register addresses: 32-bit IEEE floating point format and/or 16-bit signed integer format.

### A.3.1 32-bit floating point or 32-bit integer format

Registers using **32-bit float** data format are encoded using the **binary32** encoding defined in IEEE 754. The format is also known as "single-precision floating point format".

The least significant 16 bits of a floating point number are placed at the Modbus register listed in the table, while the most significant 16 bits are placed in the register with number/ address + 1, as specified in Open Modbus TCP Specification, Release 1.0. This is also known as "little-endian" or "Modicon" word order.

Despite the specification, some Modbus masters may expect a "big-endian" word order (most significant word first). In such case, you must select "word-swapped" floating point format in your Modbus master for the Modbus registers of the device.

A complete 32-bit floating point or 32-bit integer value should be read and written in a single Modbus transaction.

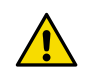

**CAUTION!** Reading the measurement data registers with incorrect floating point format setting may occasionally result in correct-looking, but nevertheless incorrect values.

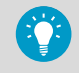

It is highly recommended to verify that you have configured the floating point format correctly on your Modbus host system by reading a floating point value from a test value register.

### A.3.2 16-bit integer format

Some 16-bit integer values in the data registers are scaled to include the necessary decimals. The scaling factors for those values are shown in the register tables.

| Value (decimal) | Value (hexadecimal)                     | Description                               |
|-----------------|-----------------------------------------|-------------------------------------------|
| 0 32766         | 0000 <sub>hex</sub> 7FFE <sub>hex</sub> | Value in range 0 32766                    |
| 32767           | 7FFF <sub>hex</sub>                     | Value is 32767 or larger                  |
| 32768           | 8000 <sub>hex</sub>                     | Value is not available                    |
| 32769           | 8001 <sub>hex</sub>                     | Value is -32767 or smaller                |
| 32770 65535     | 8002 <sub>hex</sub> FFFF <sub>hex</sub> | Value in range –32766 –1 (2's complement) |

### Table 33 Interpretation of 16-bit signed integer values

## A.4 Modbus registers

Registers are numbered in decimal, starting from 1. Register addresses in actual Modbus messages (Modbus Protocol Data Unit (PDU)) are in hexadecimal and start from zero. Register number 1 corresponds to address  $O_{hex}$  in the actual Modbus message.

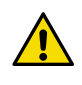

**CAUTION!** Reading the wrong register(s) may result in correct-looking values. Check the reference documentation of your Modbus host (PLC) to verify which notation it uses for Modbus register addresses.

### A.4.1 Measurement data registers

#### Unit Register Address Description Data number format 0006<sub>hex</sub> 7 Dew/frost point temperature 32-bit float °C $(T_{d/f})$ 11 Dew/frost point temperature at 32-bit float °C 000Ahex $1 \text{ atm} (T_{d/fa})$ 21 0014<sub>hex</sub> Water concentration (ppm) 32-bit float ppm 260 Dew/frost point temperature 16-bit °C 0103<sub>hex</sub> signed $(T_{d/f}*100)$ integer 262 0105<sub>hex</sub> Dew/frost point temperature at 16-bit °C $1 \text{ atm} (T_{d/fa}*100)$ signed integer 267 010A<sub>hex</sub> Water concentration (ppm) 16-bit ppm signed integer

#### Table 34 Modbus measurement data registers (read-only)

### A.4.2 Configuration registers

#### Table 35 Modbus configuration data registers (writable)

| Register<br>number | Address             | Description                         | Data<br>format | Unit / Valid range         |
|--------------------|---------------------|-------------------------------------|----------------|----------------------------|
| Settings           |                     |                                     |                |                            |
| 769                | 0300 <sub>hex</sub> | Pressure, power-up default<br>value | 32-bit float   | bar (absolute)<br>0.001 50 |
| 771                | 0302 <sub>hex</sub> | Pressure                            | 32-bit float   | bar (absolute)<br>0.001 50 |
| 795                | 031A <sub>hex</sub> | Filtering factor                    | 32-bit float   | 0.00001 1                  |

| Communication    |                     |                         |                   |                                                                |
|------------------|---------------------|-------------------------|-------------------|----------------------------------------------------------------|
| 1537             | 0600 <sub>hex</sub> | Address                 | 16-bit<br>integer | 1 247                                                          |
| 1538             | 0601 <sub>hex</sub> | Bit rate (b/s)          | 16-bit<br>integer | 5 = 9600<br>6 = 19200                                          |
| 1539             | 0602 <sub>hex</sub> | Parity, data, stop bits | 16-bit<br>integer | 0 = N81<br>1 = N82<br>2 = E81<br>3 = E82<br>4 = O81<br>5 = O82 |
| 1540             | 0603 <sub>hex</sub> | Response delay          | 16-bit<br>integer | 0 1020 ms                                                      |
| 1541             | 0604 <sub>hex</sub> | Interface mode          | 16-bit<br>integer | 6 = MODBUS                                                     |
| 1542             | 0605 <sub>hex</sub> | Restart device          | 16-bit<br>integer | 1 = Restart the<br>device                                      |
| LED Alarm        |                     | ·                       |                   |                                                                |
| 3073             | 0C00 <sub>hex</sub> | Indicator mode          | 16-bit<br>integer | 0 = Off<br>1 = Status only<br>2 = Alarm                        |
| 3074             | OC01 <sub>hex</sub> | Alarm parameter         | 16-bit<br>integer | 6 = T <sub>d/f</sub>                                           |
| 3075             | 0C02 <sub>hex</sub> | Alarm setpoint          | 32-bit float      | -70 °C +60 °C                                                  |
| Factory settings |                     |                         |                   |                                                                |
| 7681             | 1EOO <sub>hex</sub> | Restore settings        | 16-bit<br>integer | 1 = Restore<br>factory settings                                |

### A.4.3 Status registers

### Table 36 Modbus status registers (read-only)

| Register<br>number<br>(decimal) | Address<br>(hexadecimal) | Register description | Data<br>format    | Notes         |
|---------------------------------|--------------------------|----------------------|-------------------|---------------|
| 513                             | 0200 <sub>hex</sub>      | Error status         | 16-bit<br>integer | 1 = No errors |

| Register<br>number<br>(decimal) | Address<br>(hexadecimal) | Register description | Data<br>format    | Notes                                        |
|---------------------------------|--------------------------|----------------------|-------------------|----------------------------------------------|
| 514                             | 0201 <sub>hex</sub>      | Online status        | 16-bit<br>integer | 1 = Data available<br>0 = Outputs frozen due |
|                                 |                          |                      |                   | to autocal or purge                          |
| 515                             | 0203 <sub>hex</sub>      | Error code           | 32-bit<br>integer | 0 = No errors                                |

#### Table 37 Error codes on Modbus interface

| Error code register<br>value | Corresponding error                               |
|------------------------------|---------------------------------------------------|
| 0                            | No errors.                                        |
| 1                            | Temperature measurement error. [44]               |
| 2                            | Humidity measurement error. [45]                  |
| 64                           | Device settings corrupted. [50]                   |
| 128                          | Additional configuration settings corrupted. [51] |
| 256                          | Sensor coefficients corrupted. [52]               |
| 512                          | Main configuration settings corrupted. [53]       |
| 2048                         | Supply voltage out of range. [55]                 |
| 65536                        | Non-volatile memory read/write failure. [57]      |
| 131072                       | Firmware checksum mismatch. [49]                  |

If several errors are active at the same time, the Modbus Error Code register contains the sum of currently active error codes.

Refer to Error messages in Insight software (page 77) for more information about the error states.

### A.4.4 Test value registers

Read the known test values from the test registers to verify the functionality of your Modbus implementation.

| Table 38 Mo | odbus test | registers ( | (read-only | 1) |
|-------------|------------|-------------|------------|----|
|-------------|------------|-------------|------------|----|

| Register number<br>(decimal) | Address<br>(hexadecimal) | Register<br>description | Data format    | Value   |
|------------------------------|--------------------------|-------------------------|----------------|---------|
| 7937                         | 1F00 <sub>hex</sub>      | Signed integer          | 16-bit integer | -12345  |
| 7938                         | 1F01 <sub>hex</sub>      | Floating point          | 32-bit float   | -123.45 |

| Register number<br>(decimal) | Address<br>(hexadecimal) | Register<br>description | Data format                 | Value     |
|------------------------------|--------------------------|-------------------------|-----------------------------|-----------|
| 7940                         | 1F03 <sub>hex</sub>      | Text string             | 7-character ASCII<br>string | "-123.45" |

# A.5 Device identification objects

#### Table 39 Device identification objects

| Object ID | Object ID<br>(hexadecimal) | Object name                   | Example contents                                                                     |
|-----------|----------------------------|-------------------------------|--------------------------------------------------------------------------------------|
| 0         | 00 <sub>hex</sub>          | VendorName                    | "Vaisala"                                                                            |
| 1         | 01 <sub>hex</sub>          | ProductCode                   | "DMT143"                                                                             |
| 2         | 02 <sub>hex</sub>          | MajorMinorVersion             | "1.2.3"                                                                              |
|           |                            |                               | Software version of the device.                                                      |
| 3         | 03 <sub>hex</sub>          | VendorUrl                     | "http://www.vaisala.com/"                                                            |
| 4         | 04 <sub>hex</sub>          | ProductName                   | "Vaisala Dew Point Transmitter DMT143"                                               |
| 5         | 05 <sub>hex</sub>          | ModelName                     | "7E2A2A0A000"                                                                        |
|           |                            |                               | Configuration code of the device. Length and content of the code are model-specific. |
| 128       | 80 <sub>hex</sub>          | SerialNumber <sup>1)</sup>    | "K0710040"                                                                           |
| 129       | 81 <sub>hex</sub>          | CalibrationDate <sup>1)</sup> | "2020-01-31"                                                                         |
|           |                            |                               | Calibration date in YYYY-MM-DD format.<br>Empty string if not set/valid.             |
| 130       | 82 <sub>hex</sub>          | CalibrationText <sup>1)</sup> | "Vaisala/HEL"                                                                        |
|           |                            |                               | Calibration information text. Empty string if not set/valid.                         |

1) Vaisala-specific device information.

# A.6 Exception responses

### Table 40 Modbus exception responses

| Code | Name                 | Reason                                            |
|------|----------------------|---------------------------------------------------|
| 01   | ILLEGAL FUNCTION     | Unsupported function code                         |
| 02   | ILLEGAL DATA ADDRESS | Register address or Object ID out of valid ranges |

i

| Code | Name               | Reason                    |
|------|--------------------|---------------------------|
| 03   | ILLEGAL DATA VALUE | Otherwise invalid request |

Accessing unavailable (temporarily missing) measurement data does not generate a Modbus exception. "Unavailable" value (a quiet NaN for floating point data or 8000<sub>hex</sub> for integer data) is returned instead. An exception is generated only for any access outside the applicable register ranges.

# A.7 Modbus communication examples

### Reading dew point/frost point temperature value

Device address used in the following examples is 240 (F0<sub>hex</sub>). Measurement values returned by the device change depending on ambient conditions and/or device settings.

| Request                            |                                      | Response                           |                                      |  |
|------------------------------------|--------------------------------------|------------------------------------|--------------------------------------|--|
| Bytes on the line<br>(hexadecimal) | Description                          | Bytes on the line<br>(hexadecimal) | Description                          |  |
| (silence for 3.5 bytes)            | Start of Modbus RTU<br>frame         | (silence for 3.5 bytes)            | Start of Modbus RTU<br>frame         |  |
| F0 <sub>hex</sub>                  | Transmitter address                  | FO <sub>hex</sub>                  | Transmitter address                  |  |
| 03 <sub>hex</sub>                  | Function (Read<br>Holding Registers) | 03 <sub>hex</sub>                  | Function (Read<br>Holding Registers) |  |
| 00 <sub>hex</sub>                  | Register address                     | 04 <sub>hex</sub>                  | Number of data bytes                 |  |
| 06 <sub>hex</sub>                  |                                      | F5 <sub>hex</sub>                  | Value of first register              |  |
| 00 <sub>hex</sub>                  | Number of 16-bit                     | 96 <sub>hex</sub>                  | word)                                |  |
| 02 <sub>hex</sub>                  |                                      | CO <sub>hex</sub>                  | Value of second                      |  |
| 31 <sub>hex</sub>                  | Modbus RTU                           | E7 <sub>hex</sub>                  | significant word)                    |  |
| 2B <sub>hex</sub>                  | Checksum                             | D9 <sub>hex</sub>                  | Modbus RTU                           |  |
| (silence for 3.5 bytes)            | End of Modbus RTU<br>frame           | 56 <sub>hex</sub>                  | - checksum                           |  |
|                                    |                                      | (silence for 3.5 bytes)            | End of Modbus RTU<br>frame           |  |

| Communication description |                                                                                                    |  |  |  |  |  |
|---------------------------|----------------------------------------------------------------------------------------------------|--|--|--|--|--|
| Register address          | 7 (1-based Modbus documentation format) = address 0006 <sub>hex</sub><br>(0-based format used in actual communication). |  |  |  |  |  |
| Data format               | Two 16-bit Modbus registers interpreted as IEEE 754 binary32 floating point value, least significant word first.        |  |  |  |  |  |
| Returned value            | C0E7F596 <sub>hex</sub> , which is binary32 representation of -7.25 (°C).                                               |  |  |  |  |  |

### Writing filtering factor value

| Request                            |                                        |  | Response                                                                              |                                                                                            |                                                                 |  |
|------------------------------------|----------------------------------------|--|---------------------------------------------------------------------------------------|--------------------------------------------------------------------------------------------|-----------------------------------------------------------------|--|
| Bytes on the line<br>(hexadecimal) | Description                            |  | Bytes on the line<br>(hexadecimal)                                                    |                                                                                            | Description                                                     |  |
| (silence for 3.5 bytes)            | Start of Modbus RTU frame              |  | (silence for 3.5 bytes)                                                               |                                                                                            | Start of Modbus RTU<br>frame                                    |  |
| FO <sub>hex</sub>                  | Transmitter address                    |  | FO <sub>hex</sub>                                                                     |                                                                                            | Transmitter address                                             |  |
| 10 <sub>hex</sub>                  | Function (Write<br>Multiple Registers) |  | 10 <sub>hex</sub>                                                                     |                                                                                            | Function (Write<br>Multiple Registers)                          |  |
| 03 <sub>hex</sub>                  | Register address                       |  | 03 <sub>hex</sub>                                                                     |                                                                                            | Register address                                                |  |
| 1A <sub>hex</sub>                  |                                        |  | 1A <sub>hex</sub>                                                                     |                                                                                            |                                                                 |  |
| 00 <sub>hex</sub>                  | Number of registers to<br>write (2)    |  | 00 <sub>hex</sub>                                                                     |                                                                                            | Number of 16-bit                                                |  |
| 02 <sub>hex</sub>                  |                                        |  | 02 <sub>hex</sub>                                                                     |                                                                                            | - registers written (2)                                         |  |
| 04 <sub>hex</sub>                  | Number of data bytes                   |  | 75 <sub>hex</sub>                                                                     |                                                                                            | Modbus RTU                                                      |  |
| CC <sub>hex</sub>                  | Value for the first                    |  | 6A <sub>hex</sub>                                                                     |                                                                                            | Checksum                                                        |  |
| CD <sub>hex</sub>                  | significant word)                      |  | (silence for 3.5 bytes)                                                               |                                                                                            | End of Modbus RTU<br>frame                                      |  |
| 3E <sub>hex</sub>                  | Value for the second                   |  |                                                                                       | The respor                                                                                 | nse to a write                                                  |  |
| 4C <sub>hex</sub>                  | significant word)                      |  |                                                                                       | function informs that the<br>function was correctly received<br>by the device. It does not |                                                                 |  |
| DE <sub>hex</sub>                  | Modbus RTU                             |  |                                                                                       |                                                                                            |                                                                 |  |
| E9 <sub>hex</sub>                  | - checksum                             |  |                                                                                       | guarantee that the written<br>value was accepted by the                                    |                                                                 |  |
| (silence for 3.5 bytes)            | End of Modbus RTU<br>frame             |  | device (for<br>out-of-rang<br>To verify th<br>really accep<br>read the re<br>writing. |                                                                                            | r example, in case of nge values).                              |  |
|                                    |                                        |  |                                                                                       |                                                                                            | hat the value was<br>pted by the device,<br>egister value after |  |

| Communication description |                                                                                                    |
|---------------------------|----------------------------------------------------------------------------------------------------|
| Register address          | 795 (1-based Modbus documentation format) = address 031A <sub>hex</sub> (0-based format used in actual communication). |
| Data format               | Two 16-bit Modbus registers interpreted as IEEE 754 binary32 floating point value, least significant word first.       |
| Value to write            | 0.2, in binary32 format 3E4CCCCD <sub>hex</sub> .                                                                      |

# Maintenance and calibration services

Vaisala offers comprehensive customer care throughout the life cycle of our measurement instruments and systems. Our factory services are provided worldwide with fast deliveries. For more information, see www.vaisala.com/ calibration.

- Vaisala Online Store at store.vaisala.com is available for most countries. You
  can browse the offering by product model and order the right accessories,
  spare parts, or maintenance and calibration services.
- To contact your local maintenance and calibration expert, see www.vaisala.com/contactus.

### Warranty

For standard warranty terms and conditions, see www.vaisala.com/warranty.

Please observe that any such warranty may not be valid in case of damage due to normal wear and tear, exceptional operating conditions, negligent handling or installation, or unauthorized modifications. Please see the applicable supply contract or Conditions of Sale for details of the warranty for each product.

## Technical support

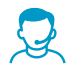

Contact Vaisala technical support at helpdesk@vaisala.com. Provide at least the following supporting information as applicable:

- Product name, model, and serial number
- Software/Firmware version
- Name and location of the installation site
- Name and contact information of a technical person who can provide further information on the problem

For more information, see www.vaisala.com/support.

# Recycling

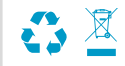

Recycle all applicable material according to local regulations.

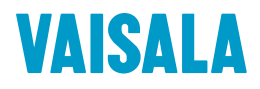

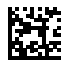

www.vaisala.com